# Handleiding Skicentrum & Klanten Informatiesysteem (SKI)

Wessels Application Development versie 2012 - 1

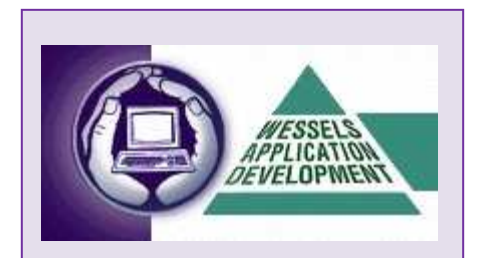

Wessels Application Development Julianalaan 297, 2015 BN Haarlem T: +31 23 55 11 911 M: +31 6 51495293 E: mail@wadweb.nl W: www.wadweb.nl

Hét systeem voor het plannen en inboeken van indoor ski- en snowboardlessen

# Inhoudsopgave

| In | houdsopgave                            | 2  |
|----|----------------------------------------|----|
| 1  | BASISINFORMATIE                        | 3  |
| 2  | NAVIGEREN                              | 3  |
|    | 2.1 Acties bevestigen, annuleren       | 3  |
|    | 2.2 Modus                              | 4  |
| 3  | HET BASISSCHERM                        | 5  |
| 4  | LESPLANNING                            | 7  |
|    | 4.1 Het planningsscherm                | 7  |
|    | 4.2 Lesoverzicht printen               | 9  |
|    | 4.3 Les inplannen                      | 10 |
|    | 4.4 Meerdere lessen tegelijk inplannen | 13 |
| 5  | KLANTEN                                | 15 |
|    | 5.1 Klant zoeken                       | 15 |
|    | 5.2 Klantgegevens inzien               | 15 |
|    | 5.3 Nieuwe klant invoeren              | 16 |
|    | 5.4 Klanten selecteren                 | 22 |
|    | 5.5 Klantselectie exporteren           | 23 |
| 6  | FACTUREN                               | 25 |
|    | 6.1 Factuur inzien/muteren             | 25 |
|    | 6.2 Nieuwe factuur aanmaken            | 26 |
|    | 6.3 Openstaande/betaalde facturen      | 28 |
| 7  | MODULE LERAREN                         | 30 |
| 8  | BEHEER BASISGEGEVENS                   | 31 |
| 9  | ALGEMENE INSTELLINGEN                  | 34 |
|    | 9.1 Tabblad Lesplanning                | 34 |
|    | 9.2 Tabblad Algemeen                   | 35 |
|    | 9.3 Tabblad Database                   | 36 |
|    | 9.4 Tabblad Factuur.                   | 37 |
| 1( | ) OVERZICHT AANTALLEN                  | 38 |
| 11 | JAARPLANNING                           | 39 |
| 12 | 2 BESTANDSBEHEER                       | 41 |
|    | 12.1 Backup maken                      | 41 |
|    | 12.2 Bijwerken lessenbestand           | 41 |
|    | 12.3 Restore database                  | 42 |
|    | 12.4 Sjablonenbeheer                   | 42 |
| B  | IJLAGE A SJABLONEN                     | 43 |
|    | Sjabloon leskaart                      | 43 |
|    | Sjabloon dagoverzicht                  | 44 |
|    | Sjabloon leskaart - html               | 45 |
| B  | IJLAGE B E-MAIL MODULE                 | 46 |
| B  | IJLAGE C TOETSCOMBINATIES              | 53 |

# **1 BASISINFORMATIE**

**SKI** ondersteunt zo volledig en flexibel mogelijk de commerciële activiteiten (plannen en inboeken) van de indoor skibaan.

SKI bevat de volgende onderdelen:

- Lesplanning overzicht per dag, week, maand (voor 1, 2 of 3 banen)
- Lessen inboeken (enkel uur of via terugkeerpatroon)
- Saarplanning maken van vakantie, gesloten, privé, snowboard en actie-uren
- Klantenbeheer (klanten mailing via MS-Word, e-mailen, raadplegen via selectiefilters)
- Factureren
- Overzicht openstaande facturen
- Overzicht aantallen lessen per week, maand, kwartaal (managementrapportage)
- Algemene instellingen (aantal banen, aantal personen, kleurweergave, schaalverdeling, factuur layout enz.)
- Basisgegevens (bezetsoorten actie-uren, factuuromschrijvingen enz.)
- Backup/Restore functionaliteit (tevens controle)

# **2 NAVIGEREN**

Naast bediening met een muis kan het systeem **volledig met het toetsenbord** worden bediend. De belangrijkste toetsen zijn:

- (snel)toetscombinatie van de Alt-toets en een (onderstreepte) letter
- Tab-toets om naar een volgend veld of knop te gaan
- Shift-Tab om terug te keren naar een vorig veld
- Enter om keuze te maken en soms naar een volgend veld te gaan
- Cursortoetsen (pijltjes) om door een lijst te lopen
- Alt-cursor pijl omlaag om een keuzevenster te openen

De **Enter**-toets komt overeen met **dubbelklik** van de **linker muisknop**. Zie voor een volledig overzicht van alle toetscombinaties *Bijlage C*.

# 2.1 Acties bevestigen, annuleren

Op bijna elk invoerscherm staan de knoppen Toevoegen, Ok , Annuleren en Verwijder.

| 🔍 Bekijken | <u>K</u> opieer | <u>N</u> ieuwe klant | ⊻erwijder | Printen 💌 | <u> </u> | Annuleren | <u>S</u> luiten |
|------------|-----------------|----------------------|-----------|-----------|----------|-----------|-----------------|
|------------|-----------------|----------------------|-----------|-----------|----------|-----------|-----------------|

Hét systeem voor het plannen en inboeken van indoor ski- en snowboardlessen

**...** 

| <u>K</u> opieer   | [Kopieer] wordt gebruikt om een klantkaart te kopiëren voor bijv. een gezin. |
|-------------------|------------------------------------------------------------------------------|
| <u>N</u> ieuw     | [Nieuw] wordt altijd gebruikt voor het nieuw toevoegen van een item          |
| <u>V</u> erwijder | [Verwijder] wordt gebruikt om een item te verwijderen                        |
|                   | [OK] wordt gebruikt om gemaakte wijzigingen op te slaan                      |
| Annuleren         | [Annuleren] wordt gebruikt om huidige actie te stoppen                       |
| <u>S</u> luiten   |                                                                              |

#### Let op!

De knoppen **[OK]** en **[Annuleren]** zijn **uit**geschakeld om het moment dat er nog niets is gewijzigd. Op het moment dat gegevens worden gewijzigd of toegevoegd worden deze knoppen actief.

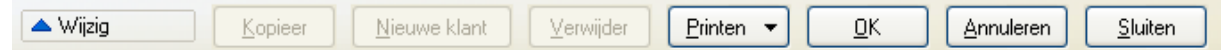

# 2.2 Modus

De modus waarin het systeem verkeert kan afgelezen worden aan het veld vóór de knop [Kopieer]:

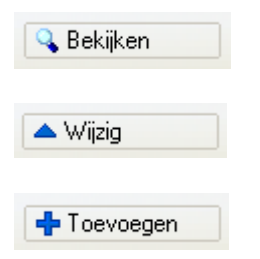

# **3 HET BASISSCHERM**

SKI opent met de volgende taakbalk :

| 🗐 SKI 2011                   | - Skicen       | trum 8         | t Klan       | iten Informaties    | ysteem          |   |                  |   |
|------------------------------|----------------|----------------|--------------|---------------------|-----------------|---|------------------|---|
| <u>B</u> estand <u>E</u> dit | <u>W</u> indow | Bee <u>l</u> d | <u>H</u> elp |                     |                 |   |                  |   |
| 🐒 🗸 Ei                       | - [2]          |                |              | <u>L</u> esplanning | <u>K</u> lanten | • | <u>F</u> acturen | • |
|                              |                |                |              |                     |                 |   |                  |   |
|                              |                |                |              |                     |                 |   |                  |   |
|                              |                |                |              |                     |                 |   |                  |   |

#### [Lesplanning]

Het lesplanningscherm geeft een overzicht van de geboekte lessen. Nieuwe lessen inplannen kan via dit scherm.

#### [Klanten]

Het klantenscherm biedt mogelijkheden om klanten te zoeken, nieuw toe te voegen, te bekijken en/of te muteren. Klik op de knop [Klanten] om direct naar het hoofdklantenscherm te gaan om gegevens van een klant in te zien.

| 🧐 SKI 2011 - Skicentrum & Klanten Informatiesyst | teem                                          |
|--------------------------------------------------|-----------------------------------------------|
| Bestand Edit Window Beeld Help                   |                                               |
| Y     E₂     E₂       Lesplanning                | <u>Klanten</u> <del>–</del> <u>Facturen</u> – |
|                                                  | Klanten<br>Klanten selecteren                 |
|                                                  |                                               |

#### [Facturen]

Het scherm Facturen biedt inzage in de facturen, per klant of via diverse filtermogelijkheden. Nieuwe facturen worden vanuit dit scherm gegenereerd.

Het keuzemenu **Bestand** biedt naast toegang tot de hierboven genoemde schermen toegang tot algemene instellingen en de basis- of stamgegevens zoals: Lerarenmodule, Basisgegevens, Algemene Instellingen, Overzicht aantallen, Jaarplanning periode aktie/gesloten en Bestandsbeheer.

| 🧐 SKI 2011 - Skicentrum & Klar      | nten Infor |
|-------------------------------------|------------|
| Bestand Edit Window Beeld Help      |            |
| Lesplanning                         | splan      |
| Klanten                             |            |
| Klanten selecteren                  |            |
| Facturen                            |            |
| Openstaande/betaalde facturen       |            |
| Leraren                             |            |
| Basisgegevens                       |            |
| Algemene instellingen               |            |
| Overzicht aantallen                 |            |
| Jaarplanning periode aktie/gesloten |            |
| Bestandsbeheer                      |            |
| Stoppen                             |            |
|                                     |            |
|                                     |            |

Bij het opstarten van **SKI** kan de volgende melding verschijnen:

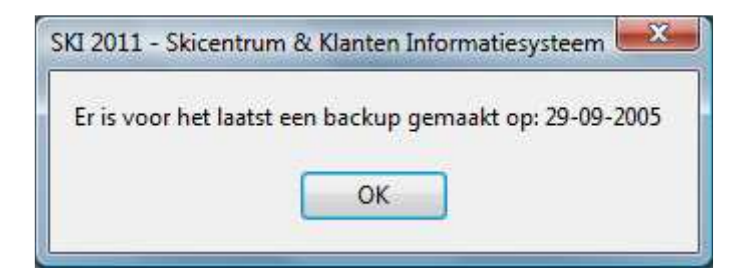

Deze melding is afhankelijk van een eigen voorkeursinstelling. Ga naar **Bestand** → **Algemene instelling** tabblad **Database**. Hier bevindt zich de optie **Controle per**. Zie verder hoofdstuk 9 Algemene Instellingen.

# **4 LESPLANNING**

# 4.1 Het planningsscherm

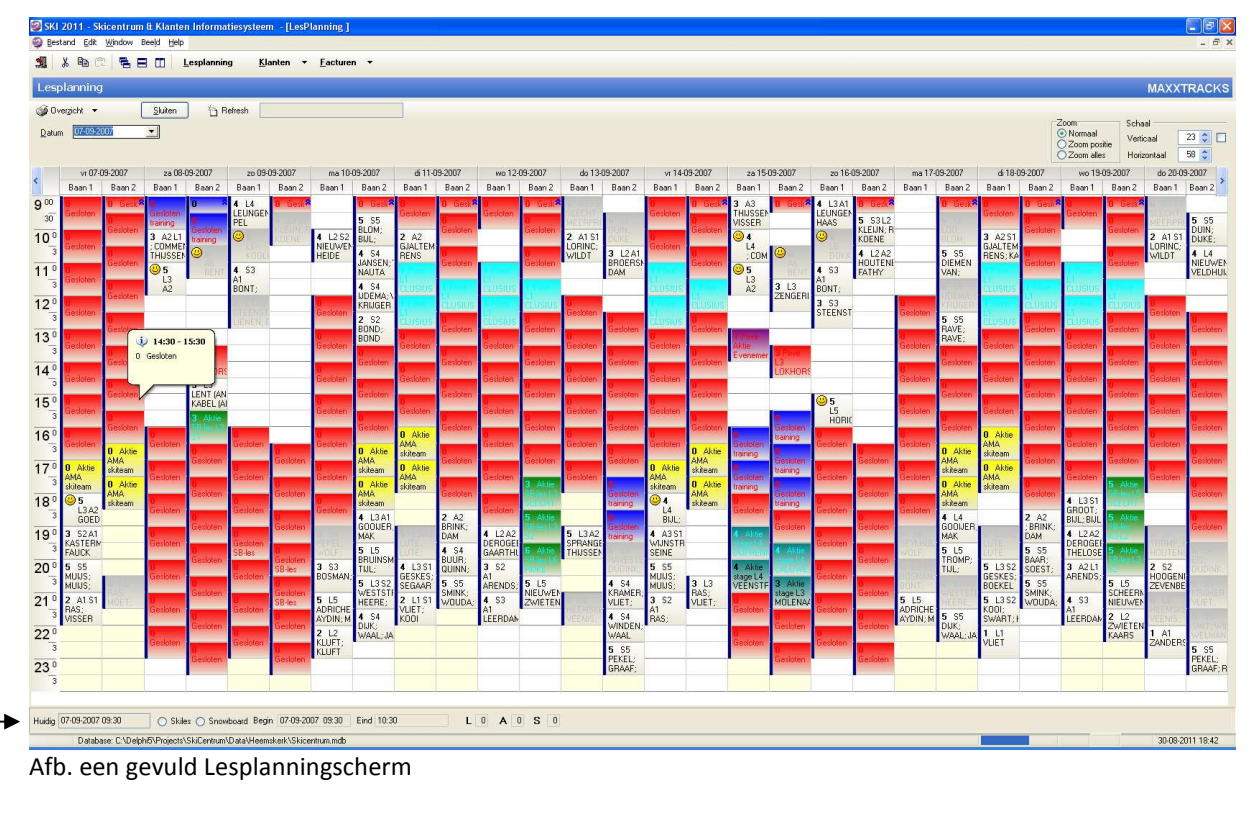

Door de kleurstellingen van de diverse type lesuren (geblokkeerd, geannuleerd, vrij, vol, ski, snowboard) is eenvoudig te zien op welke tijdstippen plaats vrij is. De kleuren kunnen zelf gekozen worden via **Bestand**  $\rightarrow$  **Algemene Instellingen**.

Door dubbelklik met de muis op een geboekt of leeg uur wordt het betreffend lesuur geopend en kan een les geboekt worden.

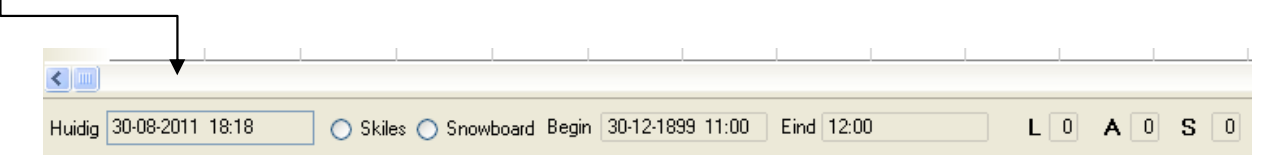

Op de balk onderaan het planningsscherm wordt detailinformatie getoond over het aangeklikte uur. De huidige datum en tijd, type les (snowboard of skiles), begin- en eindtijd van de les en de bezetting van de les gegroepeerd per nivo.

Hét systeem voor het plannen en inboeken van indoor ski- en snowboardlessen

| Les         | splanning            | J       |                 |         |        |         |         |         |        |
|-------------|----------------------|---------|-----------------|---------|--------|---------|---------|---------|--------|
| <u>ن</u> ک  | )ver <u>z</u> icht 🔻 | (       | <u>S</u> luiten | ) 🏠 B   | efresh |         |         |         |        |
| <u>D</u> at | um 30-08-2           | :011    | <b>•</b>        |         |        |         |         |         |        |
|             |                      |         |                 |         |        |         |         |         |        |
|             | di 30-1              | 08-2011 | wo 31-          | 08-2011 | do 01- | 09-2011 | vr 02-0 | 09-2011 | za O   |
| <           | Baan 1               | Baan 2  | Baan 1          | Baan 2  | Baan 1 | Baan 2  | Baan 1  | Baan 2  | Baan 1 |
| 9 00        |                      |         |                 |         |        |         |         |         |        |
| 30          |                      |         |                 |         |        |         |         |         |        |
| 10          | ō                    |         |                 |         |        |         |         |         |        |
|             | 3                    |         |                 |         |        |         |         |         |        |
| 11          | ō                    |         |                 |         |        |         |         |         |        |
|             | 3                    |         |                 |         |        |         |         |         |        |
| 12          | 5                    |         |                 |         |        |         |         |         |        |
|             | 3                    |         |                 |         |        |         |         |         |        |
| 13          | 5                    |         |                 |         |        |         |         |         |        |
|             | -                    |         |                 |         |        |         |         |         |        |

Via het veld **Datum** kan snel naar een andere datum/week gesprongen worden. In de titelbalk boven de planner staat aangegeven de datum en de planbare banen. Met de pijltjes links en rechts van deze titelbalk kan men terug of vooruit springen. Hoeveel dagen hierbij gesprongen wordt is afhankelijk van Algemene Instelling **'Aantal dagen zichtbaar'**. Ga voor aanpassing hiervan naar Bestand  $\rightarrow$  Algemene instellingen  $\rightarrow$  tabblad Lesplanning.

| Lesp                   | lanning    |                 |                |               |        |         |   |
|------------------------|------------|-----------------|----------------|---------------|--------|---------|---|
| 🎯 Ove                  | erzicht 🔻  | <u>S</u> luiter | n 🌇 Rei        | fresh         |        |         |   |
| <u>D</u> atum          | 30-08-2011 | •               |                |               |        |         |   |
|                        |            |                 |                |               |        |         |   |
|                        | di 30-0    | 08-2011         | w <u>o 31-</u> | 08-2011       | do 01- | 09-2011 |   |
| <                      | Baan 1     | Baan 2          | Baan 🕠         | 10:00 - 11:00 | Baan 1 | Baan 2  |   |
| <b>9</b> <sup>00</sup> |            |                 | 1              | 51            |        |         |   |
| 30                     |            |                 |                |               |        |         |   |
| 10 <sup>°</sup>        |            |                 | 1 S1           |               |        |         |   |
| 3                      |            |                 | WESSELS        |               |        |         |   |
| 11 <sup>0</sup>        |            |                 |                |               |        |         |   |
| 3                      |            |                 |                |               |        |         |   |
| 12°                    |            |                 |                |               |        |         |   |
| 3                      |            |                 |                |               |        |         |   |
| 13°                    |            |                 |                |               |        |         |   |
|                        |            |                 |                | I I           |        |         | 1 |

Beweeg met de muis over een geplande les voor detailinformatie. Door te dubbelklikken op een uur kan snel een boeking gemaakt worden. Het scherm **Les klant invoeren** opent.

Rechtsboven in het scherm **Lesplanning** bevinden zich een aantal opties voor persoonlijke instelling van het planscherm. Stel met de optie **Schaal** de indeling/hoogte van de uurblokken zo in dat het planscherm precies beeldvullend is.

| Zoom         | Schaal      |        |
|--------------|-------------|--------|
| Normaal      | Verticaal   | 23 🛟 🔲 |
| O Zoom alles | Horizontaal | 58 🤤   |

De optie **Zoom** verbreedt de uurblokken, naar voorkeur alle uurblokken **(Zoom alles)** of alleen het blok waarop de focus ligt **(Zoom positie)**.

# **4.2 Lesoverzicht printen**

Klik op het pijltje naast de knop Sverzicht voor het genereren van dagoverzichten naar diverse outputvormen.

De opties in dit keuzemenu worden bepaald door de voorkeursinstelling "Sjablonen gebruik", zie **Bestand**  $\rightarrow$  **Algemene Instellingen**  $\rightarrow$  tabblad **Algemeen**. Indien gekozen wordt voor gebruik van alleen de standaard sjablonen dan zullen de opties die gebruik maken van Word ontbreken in dit keuzemenu.

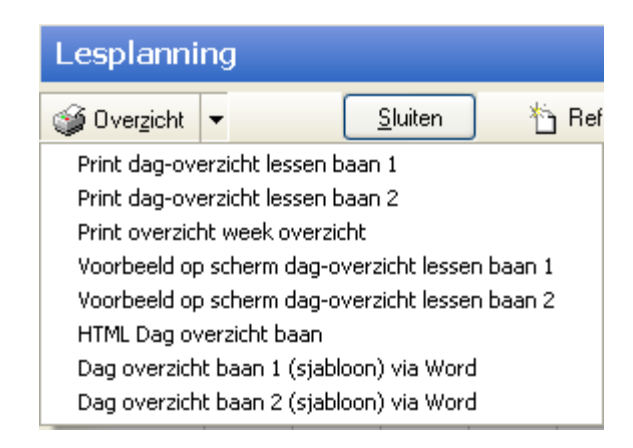

#### Print dag-overzicht lessen baan 1 - 2

Naar printer sturen van een standaard overzicht van geboekte lessen van de betreffende dag.

#### Voorbeeld op scherm dag-overzicht lessen baan 1 - 2

Op scherm tonen van een standaard overzicht van geboekte lessen van de betreffende dag.

#### **HTML Dag overzicht**

HTML output, bedoeld voor het tonen van het dagoverzicht op een display bij de baan.

#### Dag overzicht baan 1/2 (sjabloon) via Word

Document (op basis van Word-sjabloon) openen met geboekte lessen van betreffende dag.

# 4.3 Les inplannen

Dubbelklik op een uur in de lesplanner, het **Klanten keuzescherm** wordt geopend. Voer de achternaam van de klant in. De treffers worden getoond. Navigeer met de pijltjes naar de juiste klant. Indien de klant niet gevonden wordt klik dan op de knop **Klantgegevens**. Klik op de knop **Nieuw(e klant)** om de nieuwe klant in te voeren (kaart maken). Voer de klantgegevens in en klik op knop **[OK]** om de invoer te bevestigen en terug naar de lijst te keren om de nieuw toegevoegde klant te selecteren en te boeken voor het betreffende uur.

| 😨 SKI 2011 - Skicentrum & Klar | nten Informatiesysteen    | 1 - [LesPlanning ]          |                                                                                                    |                         |                     |                                                                                                    | - 8                                         |
|--------------------------------|---------------------------|-----------------------------|----------------------------------------------------------------------------------------------------|-------------------------|---------------------|----------------------------------------------------------------------------------------------------|---------------------------------------------|
| 🚽 bestand Edit Window Beeld H  | Lesplanning Kla           | inten - Facturen -          |                                                                                                    |                         |                     |                                                                                                    |                                             |
| Lesplanning                    |                           |                             |                                                                                                    |                         |                     |                                                                                                    | MAXXTRACK                                   |
| 🞯 Overzicht 👻 🛛 Skite          | n 裄 Refresh               |                             |                                                                                                    |                         |                     |                                                                                                    |                                             |
| Datum 30-08-2011               |                           |                             |                                                                                                    |                         |                     |                                                                                                    | Zoom Schaal                                 |
|                                |                           | 🧐 Les klant                 |                                                                                                    |                         |                     |                                                                                                    | Zoom positie<br>Zoom alles Horizontaal 58 0 |
| di 30-08-2011 wa               | o 31-08-2011 do 01-       | Les klant invoeren 31-      | 08-2011 10:00 - 11:00                                                                                                    |                         | Baan 1              | za 10                                                                                                    | 09-2011 zo 11-09-2011 ma 12-09-2011         |
| Baan 1 Baan 2 Baan<br>9 00     | 1 Baan 2 Baan 1           | 여 Terugkeerpatroon 🎯 Pri    | iten Die F2-Boek klant                                                                                                    | F3Boek groep            |                     | pan 1                                                                                                    | Baan 2 Baan 1 Baan 2 Baan 1 Baa             |
| 30                             |                           | Klant                       | Leraar                                                                                                    | <u></u>                 |                     |                                                                                                    |                                             |
| 10 <sup>0</sup> Klanten        |                           |                             |                                                                                                    |                         | E.                  |                                                                                                    |                                             |
| 3<br>Zoek naar                 |                           |                             |                                                                                                    |                         |                     |                                                                                                    |                                             |
| -3 Wessels                     |                           |                             |                                                                                                    |                         |                     |                                                                                                    |                                             |
| 12 <sup>0</sup> Voomaam        | Firstname                 | Address                     | mailcode City                                                                                                    | Type/nivo Type Nivo Bom | Lessons Telephone 1 | elephone work E-mail                                                                                                    | Customerno Notes                            |
| 3 WERWER                       | PATRICIA                  | Zonament Lang 13            | THE CO. MUNICIPALITY                                                                                                    | 1                       | S. 65'24'           |                                                                                                    | 907                                         |
| 13 WESSELING                   | MARK                      | For Talanta M               | THE R. MILWOOD                                                                                                    | 1 1000                  | ALC: NO.            | Internation provides, 114                                                                                                    | 539                                         |
| 3 WESSELINK                    | GERT-JAN                  | Constitution in Lossen in   | THE R. MICHAELE                                                                                                    | 3 2-2-286               | 101.044             |                                                                                                    | 330                                         |
| 4 WESSELINK                    | MICHELLE                  | C market and the            | THE R. P. LEWIS                                                                                                    | 1 2010                  | 10.044              |                                                                                                    | 183                                         |
| 3 WESSELS                      | ANNEMIEK                  | Name of Column 1            | THE R MEMORY                                                                                                    | 1 000100                | 10.008              | the state of the state of the s | 182                                         |
| 5 0 WESSELSE                   | JOHANNA                   | Here's are units in a       | TRUM STORES                                                                                                    | 1 1000-000              | STATUS.             |                                                                                                    | 744                                         |
| 3 WESSELSE                     | MIRANDA                   | Et an annual and an         | THE REPORT                                                                                                    | 1 000 000               | and the second      | Contract in the second second                                                                                                    | 745                                         |
| G WESSELSZ                     | IDHN                      |                             | No. of the second second second second second second second second second second second second second second s                                                                                                    | 1 1.00 Tel              | 10 miles 100        | CONTRACTOR REPORT AND C DO.                                                                                                    | 314 19-10-01 0                              |
| 3                              | our in                    |                             |                                                                                                    |                         |                     |                                                                                                    | 19904                                       |
| 70 Klantgegevens               |                           |                             |                                                                                                    |                         |                     |                                                                                                    | 🖌 QK 🗶 Annuleer                             |
| 3                              |                           |                             |                                                                                                    |                         |                     |                                                                                                    |                                             |
| 180                            |                           |                             |                                                                                                    |                         |                     |                                                                                                    |                                             |
| 3                              |                           |                             |                                                                                                    |                         |                     |                                                                                                    |                                             |
| 9°                             |                           |                             |                                                                                                    |                         |                     | ii.                                                                                                    |                                             |
| 3                              |                           |                             |                                                                                                    |                         |                     |                                                                                                    |                                             |
| 3                              |                           |                             |                                                                                                    |                         |                     |                                                                                                    |                                             |
| 21 0                           |                           |                             |                                                                                                    |                         |                     |                                                                                                    |                                             |
| 3                              |                           |                             |                                                                                                    |                         |                     |                                                                                                    |                                             |
| 22 0                           |                           |                             |                                                                                                    |                         |                     |                                                                                                    |                                             |
| 23.0                           | 1                         |                             |                                                                                                    |                         |                     |                                                                                                    |                                             |
| 3                              |                           |                             |                                                                                                    |                         |                     |                                                                                                    |                                             |
|                                |                           |                             |                                                                                                    |                         |                     |                                                                                                    |                                             |
| uidig 31-08-2011 10:00 🔿 !     | Skiles 🔿 Snowboard Begin  | 30-12-1899 11:00 Eind 12:00 | LOAOS 0                                                                                                    |                         |                     |                                                                                                    |                                             |
| Database: C\Delphi5\Proje      | acts\SkiCentrum\Data\Heem | ketk\Skicentum mdb          | and the second second s |                         |                     |                                                                                                    | 30.09.2011 18-27                            |

| 🗿 Les klan                 | t.         |               |          |          |            |                                                                                                    |      |         |          |      |           |           |      |           |   |
|----------------------------|------------|---------------|----------|----------|------------|----------------------------------------------------------------------------------------------------|------|---------|----------|------|-----------|-----------|------|-----------|---|
| Les klan                   | it invoere | n 31-08-201   | 1 10:    | 00 - 1   | 1:00       |                                                                                                    |      |         |          |      |           | Baan 1    | 1    |           |   |
| 🖓 Terugk                   | eerpatroon | 🎯 Printen 🛛 🏻 | ┣ F2-Ba  | ek klant |            |                                                                                                    |      | 🔥 F3Bo  | ek groep |      |           |           |      |           |   |
| Klant                      | WESSELS    |               | <u></u>  | Leraar   |            |                                                                                                    |      | <u></u> |          |      |           |           |      |           |   |
| Les datum                  | 31-08-2011 | 10:00         | <u> </u> | tot      | 31-08-2011 | 11:00                                                                                                    |      |         |          |      |           |           |      |           |   |
| Lessoort                   |            | Prive les     |          | Geslo    | ten        | Aktie                                                                                                    |      | Groep   |          |      |           |           |      |           |   |
| <ul> <li>Skiles</li> </ul> |            | Nee           |          | () N     | ee         | N     N     N | ee   | () N    | ee       |      |           |           |      |           |   |
| O Showbo                   | ardies     | () Ja         |          | 0 38     | 3          | 0.18                                                                                                    | 3    | 0.10    | 3        |      |           |           |      |           |   |
|                            |            |               |          |          |            |                                                                                                    |      |         |          |      |           |           |      |           |   |
| ⊻erwijder                  | Wijzig     | QK            | Ann      | Jeren    | Sluiten    | ٦                                                                                                    |      |         |          |      |           |           |      |           |   |
| Klantnr Naa                | m          | 1             | [elefoon |          |            | Lft                                                                                                    | Nivo | Soort   | EUR      | #Les | Afgewerkt | Openstnd. | Туре | Opmerking |   |
|                            |            |               |          |          |            |                                                                                                    |      |         |          |      |           |           |      |           |   |
|                            |            |               |          |          |            |                                                                                                    |      | -       |          |      |           |           |      |           |   |
|                            |            |               |          |          |            | _                                                                                                    | -    | -       |          |      |           |           |      |           |   |
|                            |            |               |          |          |            |                                                                                                    |      |         |          |      |           |           |      |           |   |
|                            |            |               |          |          |            |                                                                                                    |      |         |          |      |           |           |      |           | 2 |
|                            |            |               |          |          |            |                                                                                                    |      |         |          |      |           |           |      |           |   |
|                            |            |               |          |          |            |                                                                                                    |      |         |          |      |           |           |      |           |   |
|                            |            |               |          |          |            |                                                                                                    |      |         |          |      |           |           |      |           |   |

Klik op **[OK]** om de klant te boeken voor het uur.

Hét systeem voor het plannen en inboeken van indoor ski- en snowboardlessen

|                 | klant                                              |                         |                                  |         |                    |           |         |               |             |                  |                |      |                                                        |
|-----------------|----------------------------------------------------|-------------------------|----------------------------------|---------|--------------------|-----------|---------|---------------|-------------|------------------|----------------|------|--------------------------------------------------------|
| Les             | dant invoer                                        | en 31-08-2011           | 10:00 -                          | 11:00   |                    |           |         |               |             |                  | Baan 1         | 8    |                                                        |
| 0 T             | erugkeerpatroon                                    | 🎯 Printen 🛛 🔤           | F2-Boek klan                     | t [     |                    |           | F3-Bo   | ek groep      |             |                  |                |      |                                                        |
| Klant           |                                                    |                         | ··· Leraar                       |         |                    |           | <u></u> |               |             |                  |                |      |                                                        |
| Les da          | stum 31-08-201                                     | 1 10:00                 | tot                              |         | 1:00               |           |         |               |             |                  |                |      |                                                        |
| Lesso           | ort                                                | Prive les               | Gesk                             | oten    | Aktie              | 22        | Groep   |               |             |                  |                |      |                                                        |
| O Sn            | oues<br>nowboardles                                | O Ja                    | O J.                             | a       | O J.               | 98<br>3   | O Ja    | 98<br>1       |             |                  |                |      |                                                        |
|                 |                                                    |                         |                                  |         |                    |           |         |               |             |                  |                |      |                                                        |
|                 |                                                    |                         |                                  |         |                    |           |         |               |             |                  |                |      |                                                        |
| Vorum           | CONTRACTOR AND AND AND AND AND AND AND AND AND AND |                         | and and the second second second |         |                    |           |         |               |             |                  |                |      |                                                        |
| Termi           | ider Wijzig                                        |                         | Annuleren                        | Sluiten | ]                  |           |         | 1 and a state | La          | Loss             |                |      |                                                        |
| Klantnr         | ider Wijzig<br>Naam                                | <u>QK</u><br>Te         | Annuleren                        | Sluiten | )<br>  LA          | Nivo      | Soort   | EUR           | #Les        | Afgewerkt        | Openstnd.      | Туре | Opmerking                                              |
| Klantnr<br>9333 | Naam<br>PAUL WESSELS                               | <u></u> К<br>Те<br>6 02 | Annuleren<br>lefoon<br>3-5325065 | Sluiten | )<br>  Lft<br>  48 | Nivo<br>S | Soort   | EUR<br>0      | #Les<br>212 | Afgewerkt        | Openstnd.<br>1 | Туре | Opmerking<br>29/10/99 Paul heeft vandaag gebeld en wik |
| Klantnr<br>9333 | Naam<br>PAUL WESSELS                               | <u>Q</u> K<br>Te<br>02  | Annuleren<br>lefoon<br>3-5325065 | Skiten  | )<br>Lft<br>48     | Nivo<br>S | Soort   | EUR           | #Les<br>212 | Afgewerkt<br>106 | Openstnd.<br>1 | Туре | Opmerking<br>29/10/99 Paul heeft vandaag gebeid en wie |
| Klantnr<br>9333 | ider Wijzig<br>Naam<br>PAUL WESSELS                | <u>р</u> к<br>Те<br>02  | Annuleren<br>lefoon<br>3-5325065 | Sluiten | )<br>Lft<br>48     | Nivo<br>S | Soort   | EUR<br>0      | #Les<br>212 | Afgewerkt<br>106 | Openstnd.<br>1 | Туре | Opmerking<br>29/10/99 Paul heeft vandaag gebeld en wik |
| Klantne<br>9333 | ider Wijzig<br>Naam<br>PAUL WESSELS                | <u>D</u> K<br>Te        | Annuleren                        | Skiten  | )<br>              | Nivo<br>S | Soort   | EUR           | #Les<br>212 | Afgewerkt<br>106 | Openstnd.<br>1 | Туре | Opmerking<br>29/10/99 Paul heeft vandaag gebeld en wie |
| Klantnr<br>9333 | ider Wijzig<br>Naam<br>PAUL WESSELS                | <u>0</u> K<br>Te<br>02  | Annuleren<br>lefoon<br>3-5325065 | Skuiten | )                  | Nivo      | Soort   | O<br>O        | #Les<br>212 | Afgewerkt<br>106 | Openstnd.<br>1 | Туре | Opmerking<br>29/10/99 Paul heeft vandaag gebeld en wik |
| Klantnr<br>9333 | Naam<br>PAUL WESSELS                               | <u>0</u> K<br>Te        | Annuleren<br>lefoon<br>3-5325065 | Skuiten | ) Lft<br>48        | Nivo<br>S | Soort   | EUR<br>0      | #Les<br>212 | Afgewerkt<br>106 | Openstnd.<br>1 | Туре | Opmerking<br>29/10/99 Paul heeft vandaag gebeld en we  |
| Klantni<br>9333 | Naam<br>PAUL WESSELS                               | <u>0</u> K<br>Te        | Annuleren<br>lefoon<br>3-5325065 | Skuiten | )<br>Lft<br>48     | Nivo<br>S | Soort   | EUR<br>0      | #Les<br>212 | Afgewerkt<br>106 | Openstnd.<br>1 | Туре | Opmerking<br>29/10/99 Paul heeft vandaag gebekt en wie |

De klant is nu geboekt en staat in de lijst van het lesuur. Door te dubbelklikken op de klant in de lijst kan de klantkaart geopend worden.

De volgende kolommen zijn zichtbaar in de lijst: Naam, Telefoon, Leeftijd, Nivo, Soort, EUR, aantal lessen, Afgewerkt, Openstaand, Type (Ski of Snowboard) en eventuele opmerkingen.

### Belangrijk!!

Kolom **EUR** geeft informatie over de facturen en betalingen van de klant.

| <b>Rood</b> bedrag =<br>0 =<br>Leeg =            | openstaand factuurbedrag<br>er is een factuur en deze is betaald<br>er is nog geen factuur gemaakt |
|--------------------------------------------------|----------------------------------------------------------------------------------------------------|
| Lessoort           Skiles           Snowboardles | Geef aan skiles of snowboardles                                                                    |
| Prive les<br>⊙ Nee<br>◯ Ja                       | Indien Privéles kies Ja.                                                                           |
| Gesloten<br>⊙ Nee<br>○ Ja                        | Het lesuur sluiten na deze boeking, kies Ja.                                                       |
| Aktie<br>Nee<br>Ja                               | Speciaal aktieuur, kies Ja.                                                                        |

Hét systeem voor het plannen en inboeken van indoor ski- en snowboardlessen

| Ge    | esloten | Aktie                   |     |
|-------|---------|-------------------------|-----|
| C     | ) Nee   | <ol> <li>Nee</li> </ol> |     |
| ۲     | ) Ja    | 🚫 Ja                    |     |
| Reden |         |                         | ••• |

Bij lesuur **Gesloten** of lesuur **Aktie** dan kan eventueel de een reden/omschrijving hierbij genoteerd worden.

Groep Nee Ja

Indien het een vaste groep betreft en men wil deze groep wekelijks boeken kies hier dan JA.

#### F2-Boek klant

| 🔓 F2-Boek klant | PAUL WESSELS |
|-----------------|--------------|
|                 |              |

Middels de knop [F2] kan de geselecteerde klant uit de lijst in het geheugen gezet worden om vervolgens op willekeurige uren deze zelfde klant snel te kunnen inboeken.

#### F3-Boek groep

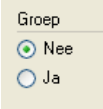

Middels de knop [F3] kan de geselecteerde groep uit de lijst in het geheugen gezet worden om vervolgens op willekeurige uren deze zelfde klant snel te kunnen inboeken (functie nog niet beschikbaar!)

# 4.4 Meerdere lessen tegelijk inplannen

Met de knop **Terugkeerpatroon** in het scherm **Les Klant invoeren** kunnen meerdere lessen tegelijk ingepland worden volgens een terugkeerpatroon.

| 😰 Les klant                                          |                 |
|------------------------------------------------------|-----------------|
| Les klant invoeren 31-08-2011 10:00 - 11:00          |                 |
| Terugkeerpatroon SPrinten F2-Boek klant PAUL WESSELS | 🚡 F3-Boek groep |

Voer het aantal lessen in (dat is inclusief huidig geboekte uur) en druk op de knop **Zoek**. De gevonden data worden weergegeven waarna gecontroleerd kan worden of deze uren beschikbaar zijn.

Indien visueel gecontroleerd, klik op [OK] en de lesuren worden geboekt. Indien een uur vol of gesloten is kan het aantal lessen verhoogd worden. Druk daarna nogmaals op **Zoek**, er wordt dan een week meer weergegeven bij de gevonden data.

| 🗐 Te       | rugkeerpatroo   | n lesse   | n          |       |         |        |         |        |   |      |   |   |   |   |   |      |   |      |
|------------|-----------------|-----------|------------|-------|---------|--------|---------|--------|---|------|---|---|---|---|---|------|---|------|
| Me         | erdere lesse    | n boe     | ken P      | AUL V | NESSI   | 15     | 3       |        |   |      |   |   |   |   |   |      |   |      |
|            |                 |           |            |       |         |        |         |        |   |      |   |   |   |   |   |      |   |      |
| ۲          | i Printen       |           |            |       |         |        |         |        |   |      |   |   |   |   |   |      |   |      |
| Klar       | it PA           | UL WE     | SSELS      |       | 3       | ••     |         |        |   |      |   |   |   |   |   |      |   |      |
| Beg        | in datum les 31 | -08-2011  | 1 10:00    |       |         | •      | Eind da | tum    |   |      |   |   |   |   |   |      |   |      |
| Aan        | tal lessen      | 12        |            | Priv  | e les   |        | G       | roep   |   |      |   |   |   |   |   |      |   |      |
| Herl       | naling re       | 1.0       | a          | 0     | Ja      |        | .(8     | Nee    |   |      |   |   |   |   |   |      |   |      |
| 0          | Dagelijks 🗧     | Dinsd     | dag<br>ag  | ۲     | Nee     |        |         | ) Ja   |   |      |   |   |   |   |   |      |   |      |
| • ا        | Wekelijks       | Woen      | isdag      | Les   | soort   |        | -0      |        | - |      |   | - |   |   |   |      |   |      |
|            |                 | ] Vrijdag | erdag<br>9 | 0     | Skiles  |        |         |        | - |      |   |   |   |   |   |      |   |      |
|            |                 | Zatero    | dag<br>ag  | 0     | Showboa | ardies | s       |        | - |      |   |   |   |   |   |      |   |      |
|            |                 |           | y.         | -     |         |        |         |        | 1 |      |   |   |   |   |   |      |   |      |
| Van        |                 | L I       |            |       | Annular | -      | C C h   | iton   |   |      |   |   |   |   |   |      |   |      |
| <u></u> en |                 |           |            |       | Annulei | en     |         |        |   |      |   |   |   |   |   |      |   |      |
| Gevor      | nden data 12    |           |            |       |         |        |         |        |   |      |   |   |   |   |   |      |   |      |
| Kies       | Datum           |           | Aantal     | L     | A       | 5      | 5       | Status |   | Baan | 4 |   |   |   |   |      |   |      |
| M          | 31-08-2011 10:0 | 00:00     | 1          | 0     | 0       | 1      | 6       |        |   | 1    |   |   | _ |   |   |      |   |      |
| M          | 07-09-2011 10:0 | 00:00     | 0          |       | _       | _      |         |        |   | 1    |   |   | _ |   |   |      |   |      |
| M          | 14-09-2011 10:0 | 00:00     | 0          | _     | _       | _      |         |        |   | 1    |   | _ |   |   |   |      |   |      |
| IV.        | 21-09-2011 10:0 | 00:00     | 0          |       |         | _      |         |        |   | 1    |   | _ |   |   |   |      |   |      |
| TVC:       | 28-09-2011 10:0 | 00:00     | 0          |       | _       | -      |         |        |   | 4    |   |   |   |   |   |      |   |      |
| 175        | 12-10-2011 10:0 | 00:00     | 0          | -     | _       | -      |         |        |   | 4    |   | - | _ |   |   |      |   |      |
| V          | 19-10-2011 10:0 | 00:00     | 0          |       | -       | -      |         |        |   | 1    |   |   | _ |   |   |      |   |      |
| V          | 26-10-2011 10:0 | 00:00     | 0          |       |         | 1      |         |        |   | 1    |   |   |   |   |   |      |   |      |
| Y          | 02-11-2011 10:0 | 00:00     | 0          |       |         |        |         |        |   | 1    |   |   |   |   |   |      |   |      |
| V          | 09-11-2011 10:0 | 00:00     | 0          |       |         |        |         |        |   | 1    |   |   |   |   |   |      |   |      |
| 14         | 16-11-2011 10:0 | 00:00     | 0          |       |         |        |         |        |   | 1    |   |   |   |   |   |      |   |      |
|            |                 |           |            |       |         |        |         |        |   |      |   |   |   |   |   |      |   |      |
| -          |                 |           |            |       |         |        |         |        |   |      |   |   |   |   |   | <br> |   |      |
|            | _               |           |            |       |         |        |         |        |   |      |   |   |   | _ | _ |      | _ | - 44 |

In de lijst van gevonden lesuren kan middels het veld **Kies** aangegeven worden welke lessen er daadwerkelijk geboekt moeten gaan worden. Klik vervolgens op de knop [OK] om de lesboekingen te voltooien. Bevestig de volgende vraag;

| Confirm             |                         |                           |
|---------------------|-------------------------|---------------------------|
| Les(sen)            | op beschikbare en gesel | ecteerde dagen inplannen? |
| 4                   | Yes N                   | 0                         |
| SKI 2011 - Skir     | . 💌                     |                           |
| Er zijn 11 lessen o | eboekt                  |                           |
|                     |                         |                           |
| ОК                  |                         |                           |

Het aantal geboekte lessen wordt gemeld. Let op, dit is het aantal minus de huidige lesboeking van waaruit het terugkeerpatroon is ingevoerd.

#### Terugkeerpatroon voor groep

Indien in het scherm **Les klant invoeren** is gekozen voor **Groep** en vervolgens op knop **Terugkeerpatroon** klikt, dan kunnen er meerdere lessen voor een groep worden geboekt.

# **5 KLANTEN**

Via de knop **Klanten** op het hoofdscherm of via het menu Bestand  $\rightarrow$  Klanten opent zich het scherm **Klanten**.

# 5.1 Klant zoeken

Er zijn meerdere (combinaties van) velden waarop een klant gezocht kan worden; naam, voornaam, klantnummer, postcode, adres, plaats, telefoon en e-mail. Zodra er begonnen wordt met intypen van waardes in een van de zoekvelden, dan wordt in het klantenbestand stapsgewijs gezocht op de ingetypte tekens. De lijst met gevonden klanten verschijnt linksonder in beeld, de klant bovenaan in deze lijst wordt aan de rechterkant van het scherm getoond en de naam wordt in de blauwe titelbalk weergegeven.

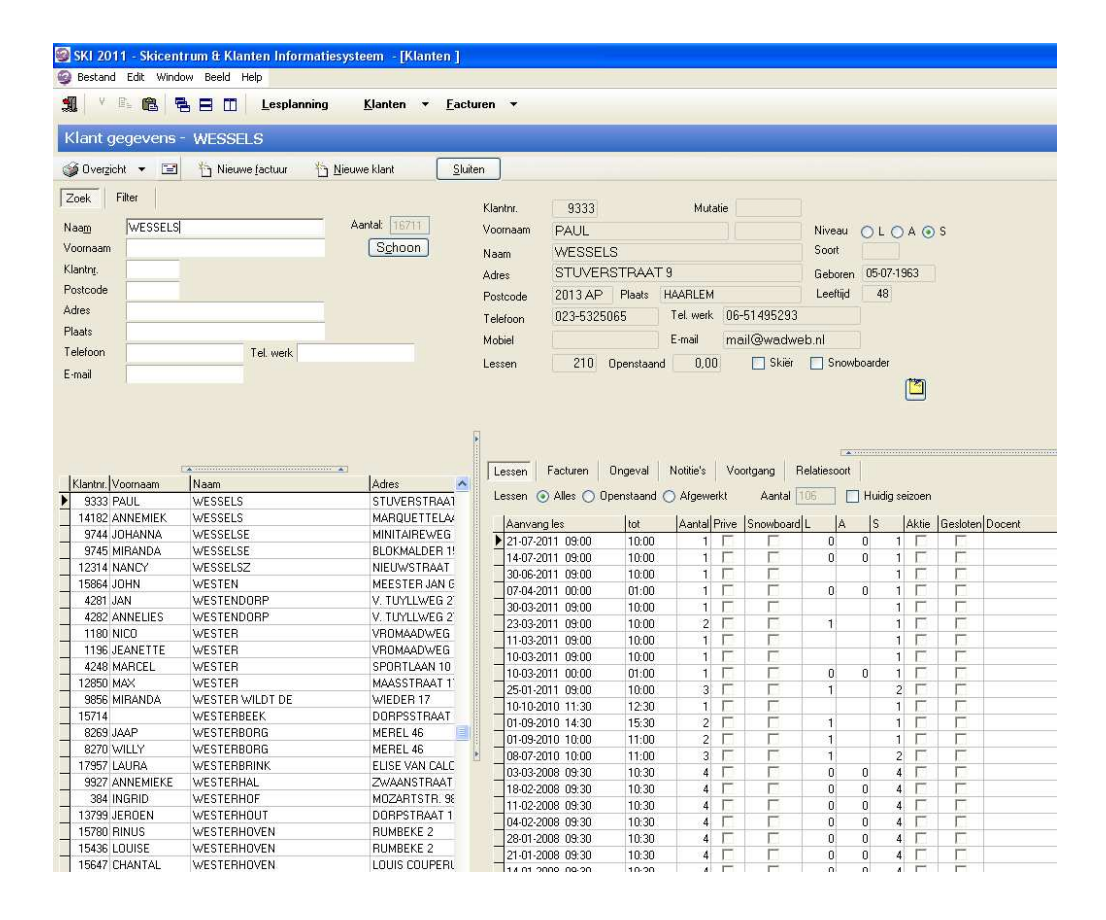

# 5.2 Klantgegevens inzien

Door op **[enter]** te drukken zodra de juiste klant in beeld komt in scherm Klantgegevens, wordt de klantkaart geopend in scherm **Klantgegevens invoeren**. Alle klantgegevens kunnen hierin worden ingezien en bijgewerkt.

De tabbladen *Lessen, Facturen, Ongeval, Notities, Voortgang, Relatiesoort* in scherm **Klantgegevens invoeren** zijn ook direct vanuit het eerdere scherm **Klant gegevens** beschikbaar (halverwege rechterkant scherm); Klik op het tabblad om de gegevens op dit tabblad in te kunnen zien. Dubbelklik of druk op **[enter]** op een item in de lijst van het geopende tabblad, en het bijbehorende invoerscherm zal zich openen.

# 5.3 Nieuwe klant invoeren

Wordt de klant niet gevonden klik dan op knop **Nieuwe klant** in scherm **Klant** gegevens. Het scherm **Klantgegevens invoeren** wordt geopend.

| Klantgeg   | jevens invoeren                             |                                                                                                    |
|------------|---------------------------------------------|----------------------------------------------------------------------------------------------------|
| Klant      |                                             | Ski                                                                                                    |
| Klantnr.   | 9333                                        | Aantal les Lessen totaal 210                                                                                                    |
| Achternaam | WESSELS Tussenvgl.                          | Nivo OLOA OS Openstaand 0                                                                                                    |
| Voornaam   | PAUL                                        | Soort/nivo                                                                                                    |
| Adres      | STUVERSTRAAT 9                              |                                                                                                    |
| Postcode   | 2013 AP Plaats HAARLEM                      | ● Nee ◯ Ja   ● Nee ◯ Ja   ○ Nee ⊙ Ja                                                                                                  |
| Telefoon   | 023-5325065 Werk 06-51495293                | Operating                                                                                                    |
| Mobiel     |                                             | 29/10/99                                                                                                    |
| E-mail     | mail@wadweb.nl                              | Paul heeft vandaag gebeld en wilde 12 lessen volgen bij ons. ì<br>Hiervan heeft hij er nu 5 telefonisch geboekt en hij wilde er dan ì |
| Geboren    | 05-07-1963 💌 Leeftijd 48                    | nog 7 aan de balie boeken. Dit is nog niet gebeurt dus hij heeft i<br>er nog 7 tegoed, bj                                             |
| •          |                                             | Kenmerk                                                                                                    |
|            |                                             |                                                                                                    |
| 14 44      | - F F F 🗸 😪 🕓 🔍                             | <u>K</u> opiëer <u>N</u> ieuw <u>V</u> erwijder <u>P</u> rinten ▼ <u>O</u> K <u>Annuleren</u> <u>Sluiten</u>                          |
| Lessen     | Facturen Ongeval Notitie's Voortgang/niveau | Relatiesoort                                                                                                    |
| Lessen 🔘   | Alles 🔿 Openstaand 💿 Afgewerkt 👘 Aantal 🚬   | ✓ Huidig seizoen                                                                                                    |
| Aanvang    | les tot Aantal L A S Snowb                  | pard Prive Aktie Gestoten Docent                                                                                                    |
| 14-07-201  |                                             |                                                                                                    |
|            |                                             |                                                                                                    |
|            |                                             |                                                                                                    |

Afhankelijk van de instelling in Algemene instellingen  $\rightarrow$  tabblad Algemeen verschijnen de klantgegevens in hoofd- en/of kleine letters.

Het linkerdeel van het scherm betreft invoer van de NAW gegevens. Het rechterdeel betreft gegevens met betrekking tot les/soort/type relatie.

| Klant ——   |                          |             |   |            |    |               |      |
|------------|--------------------------|-------------|---|------------|----|---------------|------|
| Klantnr.   | 9333                     |             |   |            |    |               |      |
| Achternaam | WESSELS                  | Tussenvgl.  |   |            |    |               |      |
| Voornaam   | PAUL                     |             |   |            |    |               |      |
| Adres      | STUVERSTRAAT 9           |             |   |            |    |               |      |
| Postcode   | 2013 AP Plaats HAARLEM   |             |   | 014        |    |               |      |
| Telefoon   | 023-5325065 Werk         | 06-51495293 |   | - SKI      | [] |               |      |
| Mobiel     |                          | ]           |   | Aantaliles |    | Lessen totaal | 2    |
| E-mail     | mail@wadweb.nl           | ]           | C | Nivo       |    | Openstaand    |      |
| Geboren    | 05-07-1963 💌 Leeftijd 48 |             |   | Soort/nivo |    | Skiër Snowl   | boar |
|            |                          |             |   |            |    |               |      |

#### Nivo van de klant invoeren

Standaard zijn er drie niveaus waarop de klant kan worden ingedeeld voor wat betreft ervaring; Learning, Allround en Sportive. In het veld Soort/nivo kan met een eigen codering of toevoeging het standaard nivo verder worden gespecificeerd.

Hét systeem voor het plannen en inboeken van indoor ski- en snowboardlessen

#### Eigen niveaus instellen

Indien er behoefte is aan een meer uitgebreide vorm van voortgangsregistratie van de klant, dan is hiertoe een aparte module inschakelbaar. Zie verder onder kopje **Tabblad Voortgang**.

#### **Skier of Snowboarder**

Men kan aangeven of de klant een Skiër dan wel Snowboarder is. Op deze specificatie kunnen

| Ski ———    |                          |               |             |
|------------|--------------------------|---------------|-------------|
| Aantal les |                          | Lessen totaal | 210         |
| Nivo       | <mark>○ L ○ A ⊙</mark> S | Openstaand    | 0           |
| Soort/nivo |                          | Skiër         | Snowboarder |

selecties gemaakt worden.

Het veld **Lessen totaal** geeft het totaal aantal lessen aan die de klant tot op heden heeft gehad.

### Bedrijf, school, mailing

Geef aan of de ingevoerde klant een **school** of **bedrijf** betreft en of deze klant (e-)**mailing** wil ontvangen. Let op: bij een gezin slechts bij één gezindslid een Ja noteren in veld Mailing om een

| Bedrijf    | School     | Mailing    |
|------------|------------|------------|
| 💿 Nee 🔘 Ja | 💿 Nee 🔘 Ja | 🔘 Nee 💿 Ja |

overload aan mails te voorkomen!

#### **Opmerkingen**, notities

In het veld **Opmerking** kan een algemene notitie ingevoerd worden die altijd direct zichtbaar is bij het openen van de klant, ook bij het inplannen van lessen. Plaats hier de belangrijke notities. Voor

| 29/10/99<br>Paul heeft vandaag gebeld en wilde 12 lessen volgen bij ons. i<br>Hiervan heeft hij er nu 5 telefonisch geboekt en hij wilde er dan i<br>nog 7 aan de balie boeken. Dit is nog niet gebeurt dus hij heeft i<br>er nog 7 teoped. bi | Op               | omerking                                                                                                    |
|----------------------------------------------------------------------------------------------------|------------------|----------------------------------------------------------------------------------------------------|
|                                                                                                    | 2<br>F<br>F<br>n | 19/10/99<br>Paul heeft vandaag gebeld en wilde 12 lessen volgen bij ons. i<br>diervan heeft hij er nu 5 telefonisch geboekt en hij wilde er dan i<br>nog 7 aan de balie boeken. Dit is nog niet gebeurt dus hij heeft i<br>r nog 7 leoped – bi |

het opbouwen en bewaren van een overzichtelijk notitiebestand bij de klant kan gebruik gemaakt worden van het **tabblad Notities**. Hier kunnen op datum en per onderwerp telkens nieuwe notities toegevoegd worden.

#### Kenmerk

Om het klantbestand in te delen in bepaalde groepen kan ervoor gekozen worden de klant een

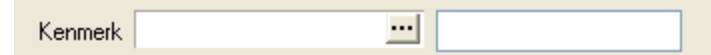

kenmerk mee te geven.

De lijst met kenmerken kan naar eigen inzichten ingevoerd worden in de basisgegevens. Maar er kan tevens gebruik gemaakt worden van het veld voor vrije invoer direct achter het keuze-invoerveld. Het toekennen van kenmerken aan klanten kan handig zijn voor het maken van deelselecties uit het klantenbestand, bijvoorbeeld voor mailings.

| Kenmerk omschrijvingen |                      |                   |     |  |  |  |  |  |
|------------------------|----------------------|-------------------|-----|--|--|--|--|--|
| Z                      | Zoek naar            |                   |     |  |  |  |  |  |
| ĪĒ                     |                      |                   |     |  |  |  |  |  |
|                        |                      |                   | _   |  |  |  |  |  |
|                        | Omschrijving         | KenmerkID         | ^   |  |  |  |  |  |
|                        | Mond op mond reclame | 1                 |     |  |  |  |  |  |
|                        | Internet             | 2                 |     |  |  |  |  |  |
|                        | Buitenreclame        | 3                 |     |  |  |  |  |  |
|                        | Advertentie          | 4                 |     |  |  |  |  |  |
|                        | Huis aan huis        | 5                 |     |  |  |  |  |  |
|                        | Unentse mert         | 6                 |     |  |  |  |  |  |
|                        | Folder               | 7                 |     |  |  |  |  |  |
|                        | Vaste klant          | 9                 |     |  |  |  |  |  |
|                        | Promo Van Mossel     | 10                |     |  |  |  |  |  |
|                        | Promo Skate Feest    | 11                |     |  |  |  |  |  |
|                        | Actie Sportief       | 12                | ~   |  |  |  |  |  |
| -                      | -                    |                   |     |  |  |  |  |  |
|                        | ek <u>o</u> p veid   |                   |     |  |  |  |  |  |
|                        |                      |                   | _   |  |  |  |  |  |
|                        |                      |                   | 1   |  |  |  |  |  |
|                        | ✓ <u>□</u> K         | X <u>A</u> nnulee | · _ |  |  |  |  |  |

Hét systeem voor het plannen en inboeken van indoor ski- en snowboardlessen

#### Printen van klantgegevens

Klik op de knop **[Printen]** of klik op de rechtermuisknop voor diverse opties tot printen van de klantgegevens.

| Printen - <u>O</u> K <u>Annuleren</u> |  |  |  |  |  |  |  |  |  |
|---------------------------------------|--|--|--|--|--|--|--|--|--|
| Leskaart printen                      |  |  |  |  |  |  |  |  |  |
| Leskaart op scherm                    |  |  |  |  |  |  |  |  |  |
| Leskaart e-mailen                     |  |  |  |  |  |  |  |  |  |
| Print adres-sticker                   |  |  |  |  |  |  |  |  |  |
| Leskaart (sjabloon) via Word          |  |  |  |  |  |  |  |  |  |
| Leskaart (sjabloon) printen via Word  |  |  |  |  |  |  |  |  |  |
|                                       |  |  |  |  |  |  |  |  |  |
|                                       |  |  |  |  |  |  |  |  |  |

### Tabblad Lessen

In dit tabblad een overzicht van de geboekte lessen. Filteren kan op **Alles**, **Openstaand** en **Afgewerkt**. Als alleen het huidige seizoen ingezien moet worden via deze filters, ga dan naar Bestand → Algemene instellingen→ tabblad Algemeen en vul de velden van-tot in bij **Looptijd huidig seizoen**.

|  | Le | essen Factu  | ıren Oni<br>s 🔿 Open | geval N<br>staand 🔿 | lotitie's<br>Afgew | Voc<br>erkt | ortgang   R<br>Aantal [] | elatieso<br>06 | port | luidig sı | eizoen |          |     |
|--|----|--------------|----------------------|---------------------|--------------------|-------------|--------------------------|----------------|------|-----------|--------|----------|-----|
|  |    | Aanvang les  |                      | tot                 | Aantal             | Prive       | Snowboard                | L              | A    | S         | Aktie  | Gesloten | Doc |
|  | ▶  | 21-07-2011 0 | 9:00                 | 10:00               | 1                  |             |                          | 0              | 0    | 1         |        |          |     |
|  |    | 14-07-2011 0 | 9:00                 | 10:00               | 1                  |             |                          | 0              | 0    | 1         |        |          |     |
|  |    | 30-06-2011 0 | 9:00                 | 10:00               | 1                  |             |                          |                |      | 1         |        |          |     |

Via dubbelklik of [enter] op de lijst met lessen opent het scherm **Overzicht geboekte lessen**. In dit scherm kan gezocht worden naar lessen of lessen verwijderd worden. Hier kunnen géén lessen ingeboekt worden, dit kan alleen via het planningsscherm.

| Overzicht gel       | ooekte le       | ssen   | WE  | SSI | ЭĽ          | S     |                                             |             |                  |  |   |  |
|---------------------|-----------------|--------|-----|-----|-------------|-------|---------------------------------------------|-------------|------------------|--|---|--|
| 🎯 <u>P</u> rinten 🔻 |                 |        |     |     |             |       |                                             |             |                  |  |   |  |
| Klant WES           | SELS            |        |     |     |             | -i    | Lessen                                      |             | 🛃 Huidig seizoen |  |   |  |
| Datum begin 03-04   | egin 03-04-2007 |        |     |     |             | _     | <ul> <li>Opensta</li> <li>Afgewe</li> </ul> | aand<br>rkt |                  |  |   |  |
| Verwijder           | Zoek            | ₫ĸ     |     |     | <u>S</u> lu | uiten |                                             |             |                  |  |   |  |
| Aanvang les         | Einde les       | Aantal | - 1 | 4 9 | ;   F       | Prive | Snowboard                                   | Gesloten    |                  |  | ^ |  |
| 16-04-2007 10:30    | 16-04-200       | 4      | 0   | 0   | 4           | Γ     |                                             |             |                  |  |   |  |
| 23-04-2007 10:30    | 23-04-200       | 6      | 0   | 0   | 6           | Г     |                                             | Г           |                  |  |   |  |
| 07-05-2007 10:30    | 07-05-200       | 6      | 0   | 0   | 6           | Г     | 1                                           | Г           |                  |  |   |  |
| 14-05-2007 10:30    | 14-05-200       | 5      | 0   | 0   | 5           | Γ     | <b>F</b>                                    | Г           |                  |  |   |  |
| 10-04-2007 20:00    | 10-04-200       | 6      | 0   | 0   | 6           | Γ     | Г                                           | Г           |                  |  |   |  |
| 24-04-2007 19:00    | 24-04-200       | 4      | 1   | 1   | 2           | Г     | 1                                           | Г           |                  |  |   |  |
| 01-05-2007 20:00    | 01-05-200       | 6      | 0   | 0   | 6           | Γ     | Г                                           | Γ           |                  |  |   |  |
| 03-09-2007 09:30    | 03-09-2001      | 5      | 0   | 0   | 5           | Γ     | 15                                          | Г           |                  |  |   |  |
| 10-09-2007 09:30    | 10-09-200       | 5      | 0   | 0   | 5           |       |                                             |             |                  |  |   |  |
| 17-09-2007 09:30    | 17-09-200       | 6      | 0   | 0   | 6           |       |                                             |             |                  |  |   |  |
| 01-10-2007 09:30    | 01-10-2001      | 6      | 0   | 0   | 6           | Г     | 12                                          | Г           |                  |  |   |  |
| 08-10-2007 09:30    | 08-10-200       | 6      | 0   | 0   | 6           | 1     | 1                                           | Г           |                  |  |   |  |
| 15-10-2007 09:30    | 15-10-200       | 6      | 0   | 0   | 6           | Г     | Г                                           |             |                  |  |   |  |
| 22-10-2007 09:30    | 22-10-200       | 6      | 0   | 0   | 6           | Γ     | 1                                           |             |                  |  |   |  |
| 29 10 2007 09-20    | 29.10.200       | 6      | 0   | 0   | 6           | -     | Г                                           | Г           |                  |  |   |  |

Hét systeem voor het plannen en inboeken van indoor ski- en snowboardlessen

#### **Tabblad Facturen**

Dit tabblad geeft een overzicht van facturen/gefactureerde lessen. Indien een regel **rood** wordt weergegeven dan is de betreffende factuur nog niet (geheel) betaald.

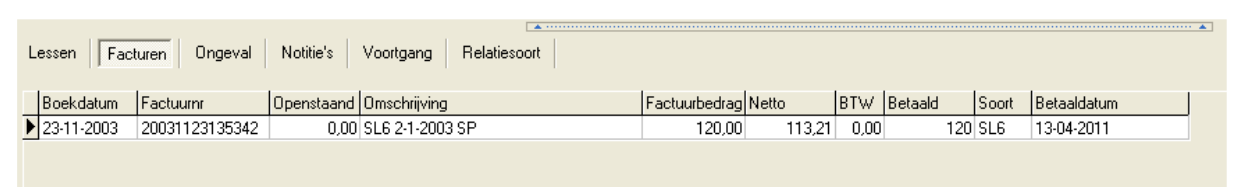

Door te dubbelklikken of [enter] op een factuurregel opent het factuurscherm (zie verder onder Facturen).

#### Tabblad Ongeval

Indien er op de baan een ongeval heeft plaatsgevonden (klant is gevallen etc.) dan kan men dit invoeren via het tabblad **Ongeval**. Er kunnen diverse ongevalnotities gemaakt worden. Druk op de knop [Nieuw] om een nieuw ongeval in te voeren en bevestig met [OK].

| 🗐 Klant              |                      |                                |              |          |                |  |  |  |  |  |
|----------------------|----------------------|--------------------------------|--------------|----------|----------------|--|--|--|--|--|
| Ongeval <sup>v</sup> | WESSELS              |                                |              |          |                |  |  |  |  |  |
| Datum                | 04-04-2012 💌         |                                |              | Attentie | 💿 Nee 🔿 Ja     |  |  |  |  |  |
| Docent               | Skileraar            | ikileraar Ziekenhuis 💿 Nee 🔿 J |              |          |                |  |  |  |  |  |
| Beschrijving         | Klant is gevallen    | op schouder                    | Ernst        | 0 😂      |                |  |  |  |  |  |
| Bijzonderheder       | 1                    |                                |              | Afhandel |                |  |  |  |  |  |
| Blessure             | schouderblessure     |                                |              |          |                |  |  |  |  |  |
| Doktor               |                      |                                |              |          |                |  |  |  |  |  |
| Opmerking doc        | ent Even naar de dol | kter gaan.                     |              |          |                |  |  |  |  |  |
|                      | ⊻erwijder            | en <u>N</u> ieuw <u>O</u> K    | Annuleren    |          |                |  |  |  |  |  |
| Datum                | Docent               | Beschrijving                   | Blessure     |          | Bijzonderheden |  |  |  |  |  |
| * 04-04-2012         | Skileraar            | Klant is gevallen op schouder  | schouderbles | sure     |                |  |  |  |  |  |
|                      |                      |                                |              |          |                |  |  |  |  |  |
| <                    |                      |                                |              |          | >              |  |  |  |  |  |

#### **Tabblad Notities**

In tabblad Notities kan per datum en per onderwerp een notitie gemaakt worden, noteer hier bijvoorbeeld een gemaakte afspraak voor het inhalen van een les. De laatst ingevoerde notitie kan getoond worden bij de lesplanning/op het lesoverzicht, echter dit is afhankelijk van de instellingen van het betreffende sjabloon.

| 🧐 Klant   |                                                                     |                                                           |
|-----------|---------------------------------------------------------------------|-----------------------------------------------------------|
| Notitie   | WESSELS                                                             |                                                           |
| Datum     | 26-03-2007 Conderwerp 2 lessen binnen CO                            | C verzet.                                                 |
| Notitie   | Paul kan niet op 2 mei en op 11 april, hij heelt de lesse<br>oc lág | ın samen met mij verzet naar een ander tijdstip binnen de |
|           | Verwijderen Nieuw QK                                                | Annuleren                                                 |
| Datum     | Onderwerp                                                           | Notitie                                                   |
| 10-09-200 | 7 Factuur                                                           | (MEMO)                                                    |
| 26-03-200 | 2 lessen binnen CC verzet.                                          | (MEMO)                                                    |
| 16-10-200 | Geboekt                                                             | (MEMO)                                                    |
| 30-09-200 | 1 les tegoed.                                                       | (MEMO)                                                    |
| 14-11-200 | Les afgebeld                                                        | (MEMO)                                                    |
| 11-10-200 | les afgebeld                                                        | (MEMO)                                                    |
| 09-02-200 | geboekt. bj                                                         | (MEMO)                                                    |
| 12-01-200 | lestegoed                                                           | (MEMO)                                                    |
| 25-09-200 | 3 krokus                                                            | (MEMO)                                                    |
| <         |                                                                     |                                                           |

Druk op de knop [Nieuw] om een nieuwe notitie in te voeren en bevestig met [OK].

Hét systeem voor het plannen en inboeken van indoor ski- en snowboardlessen

#### **Tabblad Voortgang**

Indien er behoefte is aan een meer uitgebreide vorm van voortgangsregistratie van de klant van de standaard codering L/A/S, dan is hiertoe een aparte module inschakelbaar.

Stap1. Ga naar Bestand  $\rightarrow$  Algemene instellingen  $\rightarrow$  tabblad Algemeen. Kies bij **Voortgangs module actief** voor JA.

Stap2. Ga naar Bestand  $\rightarrow$  Basisgegevens  $\rightarrow$  tabblad **Voortgang omschrijvingen**. Voer hier naar de eigen coderingen en omschrijvingen in van de niveaus die u wilt onderscheiden.

Voer in het tabblad **Voortgang** (bijvoorbeeld na elke les) de vorderingen van de klant in. Dubbelklik hiertoe in de lijst of geef [enter] en het invoerscherm **Voortgangvorm** opent zich. Druk in dit scherm op de knop [Toevoegen] om een nieuwe regel in te voeren of wijzig direct een bestaande en bevestig met [OK].

| S Klant             |                   |          |
|---------------------|-------------------|----------|
| Voortgangvorm       |                   |          |
|                     |                   |          |
| Voortgang Dpmerking |                   |          |
| Datum               |                   |          |
| ⊻erwijderer         | n Ioevoegen 🛛 🗠 🔺 | nnuleren |
| Code Omschrijving   | Datum Opmerking   |          |
|                     | (Memo)            |          |
|                     |                   |          |
|                     |                   |          |
|                     |                   |          |
|                     |                   |          |

| Voortgangvormen                                      |               | ×  |
|------------------------------------------------------|---------------|----|
| Zoek naar                                            |               |    |
|                                                      |               |    |
| Omschrijving                                         | VoortgangCode |    |
| Beginner: Nooit geskied                              | 00            |    |
| Met ervaring; al in sneeuw geskied                   | 01            |    |
| Met ervaring; al op een indoorbaan geskied           | 02            |    |
| Ploegremmen; met hulp                                | 03            |    |
| Ploegremmen; controleren van snelheid                | 04            |    |
| Ploegdraaien; met snelheidscontrole                  | 05            |    |
| Ploegdraaien; CB                                     | 06            |    |
| Ploegbochten; beweging begonnen                      | 07            |    |
| Ploegbochten; enkel-/kniebuig/heupvouw omlaan bewust | 08            |    |
| Ploegbochten; enkel-/kniebuig/heupvouw omhoog bewust | 09            |    |
| Ploegbochten; CB                                     | 10            | ~  |
| Zoek op veld                                         |               |    |
|                                                      |               | -  |
|                                                      |               |    |
| ✓ <u>□</u> K                                         | X Annulee     | er |
| ·                                                    |               |    |

Hét systeem voor het plannen en inboeken van indoor ski- en snowboardlessen

#### **Tabblad Relatiesoort**

Indien naast School en Bedrijf andere relatievorm(en) aan de klant gekoppeld moeten worden, dan kan dit in tabblad Relatiesoort. Dubbelklik op de lijst met relaties of geef [enter], het invoerscherm **Relatiesoort** opent zich. Druk op de knop [Toevoegen] om een nieuwe relatievorm in te voeren en bevestig met OK.

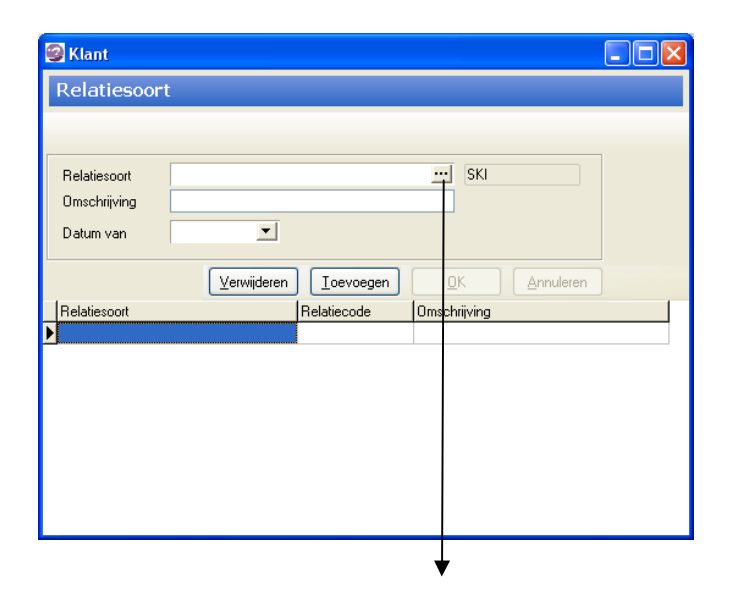

| R | elatievormen         |             |          |
|---|----------------------|-------------|----------|
| Z | loek naar            |             |          |
|   |                      |             |          |
| Γ | Omschrijving         | RelatieCode | <u>^</u> |
|   | Ski                  | SKI         |          |
|   | Snowboard            | SB          |          |
|   | Squash               | SQ          |          |
|   | Kinderfeestje        | KF          |          |
|   | Feesten en partijen  | FP          |          |
|   | Squash Kids          | SQK         |          |
|   |                      |             | ~        |
| Z | čoek <u>o</u> p veld |             |          |
|   |                      |             | -        |
|   |                      | V QK 🗙 Anr  | nuleer   |

Voer nieuwe relatievormen in via **Bestand**  $\rightarrow$  **Basisgegevens**  $\rightarrow$  tabblad **Relatiesoorten** 

# 5.4 Klanten selecteren

Gebruik het scherm Klanten selecteren voor het maken van selecties uit het klantenbestand.

| SKI 2011 - Skicentrum & Klanten Informatiesysteem |                     |                                      |  |  |  |  |  |  |  |
|---------------------------------------------------|---------------------|--------------------------------------|--|--|--|--|--|--|--|
| Bestand Bewerk Venster Beeld                      | Help                |                                      |  |  |  |  |  |  |  |
| ¶ v e₌ Ce                                         | <u>L</u> esplanning | <u>K</u> lanten ▼ <u>F</u> acturen ▼ |  |  |  |  |  |  |  |
|                                                   |                     | Klanten                              |  |  |  |  |  |  |  |
|                                                   |                     | Nancon Solocioron                    |  |  |  |  |  |  |  |
|                                                   |                     |                                      |  |  |  |  |  |  |  |

Afb. 54a

Klik op Klanten **→** Klanten selecteren en het volgende scherm opent;

| Klanten selecteren                                                                                                    |                                                                                                    |                                                                                             |                                                                                                    |                                            |                          |
|----------------------------------------------------------------------------------------------------|----------------------------------------------------------------------------------------------------|---------------------------------------------------------------------------------------------|----------------------------------------------------------------------------------------------------|--------------------------------------------|--------------------------|
| Klanten selecteren                                                                                                    |                                                                                                    |                                                                                             |                                                                                                    |                                            |                          |
| 🎯 🛛 verzicht 🔻 🖃 🔍 🛷                                                                                                    |                                                                                                    |                                                                                             |                                                                                                    |                                            |                          |
| Klantysevens       Achternaam       Adres       Postcode       Ermail       Telefoon (privé)       Mobiel       Leeftijd van     0 T/m 39       Geslacht     Man       Viouw       Klant     Skiër | Voornaam<br>Klantrv.<br>Plaats<br>Website<br>Telefoon werk<br>Niveau �Alles OL OA S<br>Verjaardag van<br>Kenmerk | ▼<br>▼<br>E-mail ⊙ Alles ○ Ja ○ Nee                                                         | Relatievorm<br>Relatievorm<br>Ski<br>Snowboard<br>Squash<br>Kinderfeestje<br>Feesten en patijen<br>Squash Kids | Code<br>SKI<br>SB<br>SQ<br>KF<br>FP<br>SQK |                          |
| Lesdatum van T/m<br>Aantal les 0 t/m 999                                                                                                    | Wel O Geen  Klantnaam  Uniek adres                                                                               | Bedrijf ⊙ Alles () Ja () Nee<br>School ⊙ Alles () Ja () Nee<br>Mailing ⊙ Alles () Ja () Nee | Relatievorm combinatie: O ANC                                                                                  | ♥ (●) OR                                   |                          |
| Alles selecteren                                                                                                    | Zoeken Njeuw Sluiten                                                                                             |                                                                                             |                                                                                                    |                                            |                          |
| KlantID NAAM                                                                                                    | VOORNAAM Tussenvoegsel                                                                                           | ADRES PO                                                                                    | STCODE WOONPLAATS                                                                                              | TEL_PRIV TI                                | EL_WERK ID_RIJBEWID_PASK |
|                                                                                                    |                                                                                                    |                                                                                             |                                                                                                    |                                            | ×                        |

Afb. 54b

Selecties zijn te maken door zoekvelden te vullen (naam, adres, etc) of aan te klikken (geslacht, niveau etc). Gebruik een % als wildcard bij het zoeken (bijvoorbeeld: postcode 2023% of achternaam Jans%). Druk na het invoeren van de gewenste selectiecriteria op knop **[Zoeken]** (sneltoets alt-Z). Met knop **[Nieuw]** (sneltoets alt-N) worden alle velden geleegd en kan een nieuwe selectie gemaakt worden.

Is de lijst met gevonden klanten kort, dan verschijnt de lijst op het scherm onder de zoekvelden. Is de lijst lang, dan klapt automatisch het zoekdeel van het scherm in en wordt de lijst vergroot getoond.

Hét systeem voor het plannen en inboeken van indoor ski- en snowboardlessen

#### Zoekdeel open/dichtklappen

Staat de focus in de lijst op een klant (klantregel is actief), klik dan op <backspace> om terug te keren naar het oorspronkelijke zoekscherm.

Klik anders op de stippellijn (zie ook Afb. 54b pijl A) om te switchen tussen klantlijst vergroot en het originele zoekscherm. Door de cursor op de stippellijn vast te houden en te slepen kan de grootte van beide schermdelen naar eigen voorkeur bepaald worden.

#### Naar klantkaart

Door te dubbelklikken op een klant in de lijst kan direct naar de klantenkaart gegaan worden.

#### Alleen klant met e-mailadres en/of mobiel nummer

Door een dubbele wildcard (%%) in te vullen in de velden e-mail en/of mobiel nummer worden alleen klanten geselecteerd waarbij een <u>e-mailadres en/of mobiel nummer bekend</u> is.

#### Alleen klanten voor mailing

Als deze optie is aangevinkt worden alleen klanten geselecteerd waarbij op de klantkaart het veld <u>Mailing</u> op Ja is gezet.

#### **Uniek adres**

Als deze optie is aangevinkt wordt <u>per adres</u> maar één record opgehaald, ook al bevinden zich meerdere personen op ditzelfde adres in het bestand die voldoen aan de selectiecriteria. Alleen de velden naam, adres, postcode en woonplaats worden opgehaald. Deze optie is te gebruiken voor het zenden van één brief/bericht per adres. Let op: de klantkaart kan met deze optie aangevinkt <u>niet geopend</u> worden vanuit de lijst.

# 5.5 Klantselectie exporteren

Het eerste veld in de lijst met gevonden klanten is een aan/uit vinkje. Default staan na elke nieuwe selectie alle vinkjes AAN, dit wil zeggen dat alle klanten geselecteerd staan voor verdere actie. Gebruik de knoppen **[Alles (de)selecteren]** om klanten te (de-)selecteren. Middels de spatiebalk kunnen klanten één voor één ge-(de)selecteerd worden.

Alleen de klanten met het vinkje AAN zullen meegenomen worden bij vervolgacties, bijvoorbeeld exporteren naar Excel of een andere vorm van uitvoer.

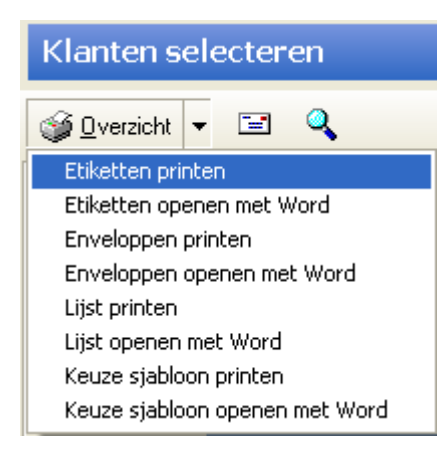

Klik op het keuzeveld naast de knop **[Overzicht]** linksboven in het scherm of klik op de rechtermuisknop, kies optie **Overzicht**.

De diverse uitvoervormen worden getoond.

Hét systeem voor het plannen en inboeken van indoor ski- en snowboardlessen

Voor het opmaken van etiketten, enveloppen of brieven in Word dienen er <u>sjablonen</u> aanwezig te zijn in de juiste map. Afhankelijk van de configuratie kan dit dezelfde map zijn als waar het Skicentrumsysteem opgeslagen staat, óf de map zoals ingesteld bij Bestandslocaties van sjablonen/templates in MS-Word.

De geselecteerde records worden door het systeem eerst naar een txt-bestand geëxporteerd en geplaatst in de submap \Mailing. Het txt-bestand wordt vervolgens aan het juiste sjabloon (.dot bestand) gekoppeld.

#### Standaard sjablonen:

SkiKlantEnvelopMerge.dot SkiKlantEtiketMerge.dot SkiKlantLijstMerge.dot SKIKlantBrief.dot SKIKlanten.dot

### Standaard exportbestanden:

SKIKlantEtiket.txt SKIKlantLijst.txt

# **6 FACTUREN**

## 6.1 Factuur inzien/muteren

Open het scherm **Facturen** voor het aanmaken van nieuwe facturen of inzien van factuurgegevens per klant.

| 🧐 SKI 2011 - Skicentrun  | n & Klanten Informatiesys | teem                         |                        |                      |  |
|--------------------------|---------------------------|------------------------------|------------------------|----------------------|--|
| Bestand Bewerk Venster B | Beeld Help                |                              |                        |                      |  |
| y el Ci                  | <u>L</u> esplanning       | <u>K</u> lanten <del>•</del> | <u>Facturen</u>        |                      |  |
|                          |                           |                              | Facturen<br>Openstaano | de/betaalde facturen |  |
|                          |                           |                              |                        |                      |  |

Afb. 6a

Selecteer eerst een klant via het keuzevenster achter veld Klant [...], het scherm **Klanten** opent zich. Zoek op de naam van de klant of wijzig bij **Zoek op veld** de naam in een ander zoekveld. Dubbelklik op de gevonden klant, het scherm **Facturen geboekte lessen klant NAAM** wordt getoond. Klik op een factuur in de lijst om deze te wijzigen, bijvoorbeeld omdat deze (gedeeltelijk) betaald is. Facturen die niet of slechts gedeeltelijk betaald zijn worden in **rood** weergegeven.

| Facturen geb            | oekte lesse       | en klant        | WESSEI | S     |          |                                               |                                                                        |                          |                                                                                                    |          |  |
|-------------------------|-------------------|-----------------|--------|-------|----------|-----------------------------------------------|------------------------------------------------------------------------|--------------------------|----------------------------------------------------------------------------------------------------|----------|--|
| 🧊 0 ver <u>z</u> icht 🔻 |                   |                 |        |       |          |                                               |                                                                        |                          |                                                                                                    |          |  |
| Klant [                 |                   |                 |        |       |          |                                               |                                                                        |                          |                                                                                                    |          |  |
| Frankrundeture C        | 0.00.0010         |                 |        |       |          |                                               | 0                                                                      |                          |                                                                                                    |          |  |
| Factuurdatum 08-03-2012 |                   | Klanten         |        |       |          |                                               |                                                                        |                          |                                                                                                    |          |  |
| Omschrijving t          | est               | Zaalunaar       |        |       |          |                                               |                                                                        |                          |                                                                                                    |          |  |
| Factuurbedrag           | 425,00            |                 |        |       |          |                                               |                                                                        |                          |                                                                                                    |          |  |
| Betaald                 | 200.00 B          | -               |        |       |          |                                               |                                                                        |                          |                                                                                                    | _        |  |
| DTV/                    | 200,00 B          | Naam            |        |       | Voornaam | Klantnr.                                      | Adres                                                                  | Posto                    | ode Woonplaats                                                                                                    |          |  |
| BIW [                   | 0,00 B            | ► WESSEL        | .5     |       | PAUL     | 933                                           | 3 STUVERSTRAAT 9                                                       | 2013                     | AP HAARLEM                                                                                                    |          |  |
| Netto                   | 425,00 K          | WESSEL          | .S     |       | ANNEMIE  | K Say                                         | CARACTER STATE                                                         | WER .                    | at application of                                                                                                    | Sale S-  |  |
| Openstaand              | 225,00            | 225,00 WESSELSE |        | .SE   |          | JOHANNA                                       |                                                                        | the second state and the |                                                                                                    |          |  |
| -                       |                   | WESSEL          | .SE    |       | MIHANDA  |                                               | naf seguration (s                                                      | 20                       | and a strength of the strength of the strength | Sec. a.  |  |
| O Pladeren              | Moruiidor         | WESSEL          | .52    |       |          | 2015<br>1 1 1 1 1 1 1 1 1 1 1 1 1 1 1 1 1 1 1 | n negeriga kan negeriga sek<br>Sana kan negeriga kan kan kan sekara se | Service Street           | 2010789304978675<br>2811/201893047636675                                                                                                    | State of |  |
| Sidueren                | Terminer          | WESTER          |        |       | JAN      |                                               | n stad sa sa sa sa sa sa sa sa sa sa sa sa sa                          |                          | Contraction and the second second second second second second second second second second second second second                                                                                                    | Sec. 1   |  |
| Eachum                  | Each undatural Ea | WESTEN          | NDORP  |       | ANNELIE  | 5                                             |                                                                        |                          | 1 × 1.3 . 3 . 61. 74.                                                                                                    | 5        |  |
| 20120308151508          | 08.03.2012        | WESTER          | 9      |       | NICO     | 22                                            | s a sugar a state                                                      |                          | 4-4-54-6-54-64-64-64-64-64-64-64-64-64-64-64-64-64                                                                                                    | 1        |  |
| 20070815141426          | 15-08-2007        | WESTER          | 3      |       | JEANETT  | E 🔗                                           | a shisisisi cash ca                                                    | Store                    | 1. 4 4 4 4 4 4 4 4 4 4 4 4 4 4 4 4 4 4 4                                                                                                    | œ.       |  |
| 20070305095621          | 05-03-2007        | WESTER          | 3      |       | MARCEL   | 1                                             | ELEDRERIG                                                              | A SHARE CHARLES          |                                                                                                    |          |  |
| 20061127103324          | 27-11-2006        | Zoek on veli    | н      |       |          |                                               |                                                                        |                          |                                                                                                    |          |  |
| 20060903152338          | 03-09-2006        | Naam            | 7.     |       |          |                                               |                                                                        |                          |                                                                                                    |          |  |
| 20040826115707          | 26-08-2004        |                 |        |       |          |                                               |                                                                        |                          |                                                                                                    |          |  |
| 2003111243              | 11-03-2002        | Klantger        | levens |       |          |                                               |                                                                        |                          |                                                                                                    |          |  |
| 2012171118              | 17-12-2001        | ( Manges        | ,01010 |       |          |                                               |                                                                        |                          |                                                                                                    |          |  |
| 2009091201              | 09-09-2001        | 200,00          | 170.00 | 05.35 | 200,00   | 0,00 312 017 10/01 0                          | 10 00 0000                                                             | 0000                     | 1200 0012                                                                                                    |          |  |
| 2009101241              | 10-09-2000        | 172,89          | 1/2,89 | 25,75 | 1/2,89   | U,UU voorsiez.UU ar                           | 10-09-2000                                                             | 9333                     | 1200 SL12                                                                                                    |          |  |
| 2003131214              | 13-03-2000        | 10,34           | 10,34  | 2,43  | 10,34    | 0,00 II 20/03/00 ar                           | 13-03-2000                                                             | 3333                     | 1200 LL<br>1200 ZOME                                                                                                    |          |  |
| 2003071212              | 01-03-2000        | 130,13          | 130,13 | 20,27 | 100,10   | 0,00 zomercursus                              | 13-03-2000                                                             | 5555                     | 1200.20ME                                                                                                    |          |  |

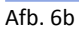

Hét systeem voor het plannen en inboeken van indoor ski- en snowboardlessen

# 6.2 Nieuwe factuur aanmaken

Druk op de knop [Nieuwe factuur] in het scherm Facturen geboekte lessen klant NAAM. Het scherm Soort factuur wordt geopend, kies de soort factuur. indien er een prijs en/of omschrijving is gekoppeld aan de soort factuur (Zie Bestand  $\rightarrow$ Basisgegevens  $\rightarrow$  Factuur soorten) dan wordt de prijs/omschrijving automatisch gevuld. De waardes kunnen eventueel aangepast worden.

| Code                | Omschrijving               | Tarief |     |
|---------------------|----------------------------|--------|-----|
| LL                  |                            |        | 24  |
| RIND                |                            | 1      | 75  |
| SEIZ                | Seizoens kaart (24 lessen) |        | 425 |
| SL12                | ()                         |        | 240 |
| SL20                |                            |        |     |
| SL8                 |                            |        | 176 |
| TOER<br>ZOMER       |                            |        |     |
|                     |                            |        |     |
| oek <u>o</u> p veld |                            |        |     |
|                     |                            |        |     |

Afb. 6c

| acturen geb                                                                                                    | oekte les                                                                                                    | sen klant       | WESSEI                                                                                                    | S                                                                                                    |                                                                                                    |                                                                                                    |                                                                                                    |                                                                                                    |                                                                                                   |                                                                     |                                                                                      |
|----------------------------------------------------------------------------------------------------|----------------------------------------------------------------------------------------------------|-----------------|----------------------------------------------------------------------------------------------------|----------------------------------------------------------------------------------------------------|----------------------------------------------------------------------------------------------------|----------------------------------------------------------------------------------------------------|----------------------------------------------------------------------------------------------------|----------------------------------------------------------------------------------------------------|---------------------------------------------------------------------------------------------------|---------------------------------------------------------------------|--------------------------------------------------------------------------------------|
| 🍯 Overzicht 🔻                                                                                                    |                                                                                                    |                 |                                                                                                    |                                                                                                    |                                                                                                    |                                                                                                    |                                                                                                    |                                                                                                    |                                                                                                   |                                                                     |                                                                                      |
| Klant 🛛                                                                                                    | WESSELS                                                                                                    |                 |                                                                                                    |                                                                                                    |                                                                                                    |                                                                                                    |                                                                                                    |                                                                                                    |                                                                                                   |                                                                     |                                                                                      |
| Factuurdatum                                                                                                    | 12-04-2012                                                                                                    | Facture Facture | umr 201                                                                                                    | 204121616                                                                                                    | 10 <u>G</u> roo                                                                                                    | otboek                                                                                                    |                                                                                                    |                                                                                                    |                                                                                                   |                                                                     |                                                                                      |
| Omeebriikiing (                                                                                                    | Palasana kasaki                                                                                                    | 24 lasses]      |                                                                                                    |                                                                                                    | 0.00                                                                                                    | CE17                                                                                                    |                                                                                                    |                                                                                                    |                                                                                                   |                                                                     |                                                                                      |
|                                                                                                    | Seizuens Kaalt (                                                                                                    | 24 lessenj      |                                                                                                    |                                                                                                    | 500r                                                                                                    |                                                                                                    |                                                                                                    |                                                                                                    |                                                                                                   |                                                                     |                                                                                      |
| Factuurbedrag                                                                                                    | 425,00                                                                                                    |                 |                                                                                                    |                                                                                                    | Datu                                                                                                    | im 1stelles 12-04-2012                                                                                                    | 2 🖌                                                                                                    |                                                                                                    |                                                                                                   |                                                                     |                                                                                      |
| 3etaald                                                                                                    | 425,00                                                                                                    | Betaaldatum 1   | 2-04-2012                                                                                                    | ~                                                                                                    |                                                                                                    |                                                                                                    |                                                                                                    |                                                                                                    |                                                                                                   |                                                                     |                                                                                      |
| аты Г                                                                                                    | 24.06                                                                                                    | BTW %           | 6                                                                                                    |                                                                                                    |                                                                                                    |                                                                                                    |                                                                                                    |                                                                                                    |                                                                                                   |                                                                     |                                                                                      |
| EVANA -                                                                                                    |                                                                                                    | and a fu        |                                                                                                    |                                                                                                    |                                                                                                    |                                                                                                    |                                                                                                    |                                                                                                    |                                                                                                   |                                                                     |                                                                                      |
| ilatta                                                                                                    | 400.04                                                                                                    | Produce 92      |                                                                                                    |                                                                                                    |                                                                                                    |                                                                                                    |                                                                                                    |                                                                                                    |                                                                                                   |                                                                     |                                                                                      |
| Netto                                                                                                    | 400,94                                                                                                    | Korting %       |                                                                                                    |                                                                                                    |                                                                                                    |                                                                                                    |                                                                                                    |                                                                                                    |                                                                                                   |                                                                     |                                                                                      |
| Netto [<br>]penstaand [<br>] Wijzigen                                                                                                    | 400,94<br>0,00<br>⊻erwijder                                                                                                    | Korting %       | ) <u>N</u> ieuwe                                                                                                    | e factuur                                                                                                    | <u> </u>                                                                                                    | <u>Annuleren</u>                                                                                                    | Sluiten                                                                                                    | ) Alles 🔘 Opensta                                                                                                    | iand 🔘 E                                                                                          | letaald                                                             |                                                                                      |
| Netto [<br>Dpenstaand [<br>Mijzigen                                                                                                    | 400,94<br>0,00<br>⊻erwijder                                                                                                    | Korting %       | ] [ <u>N</u> ieuwe                                                                                                    | e factuur                                                                                                    | <u>QK</u><br>etto QC                                                                                                    | Annuleren                                                                                                    | <u>Sluiten</u>                                                                                                    | ) Alles () Opensta                                                                                                    | iand 🔘 E                                                                                          | letaald<br>Grootboek                                                | Soort                                                                                |
| Netto<br>Dpenstaand                                                                                                    | 400,94<br>0,00<br>⊻erwijder<br>Factuurdatum<br>12-04-2012                                                                                                    | Korting %       | Nieuw<br>etaald B<br>425                                                                                                    | e factuur<br>TW Ne<br>24.06                                                                                                    | <u>DK</u><br>etto Op<br>400.94                                                                                                    | Annuleren                                                                                                    | Sluiten                                                                                                    | Alles O Opensta<br>Datum betaald<br>12-04-2012                                                                                                    | and ) E<br>Klantnr.<br>9333                                                                       | letaald<br>Grootboek                                                | Soort                                                                                |
| Netto<br>Dpenstaand<br>► Wijzigen<br>Factuumr<br>20120412161610<br>20120308151508                                                                                                    | 400,94<br>0,00<br>⊻erwijder<br>Factuurdatum<br>12-04-2012<br>08-03-2012                                                                                                    | Korting %       | Nieuwe<br>etaald B<br>425<br>200                                                                                                    | e factuur<br>TW Ne<br>24,06<br>0,00                                                                                                    | <u>D</u> K<br>etto DF<br>400,94<br>425,00                                                                                                    | Annuleren<br>Denstaand Omschrijvin<br>0,00 Seizoens k.<br>225,00 test                                                                                                    | Sluiten<br>Ig<br>aart (24 lessen)                                                                                         | Datum betaald                                                                                                    | and () E<br>Klantnr.<br>9333<br>9333                                                              | retaald<br>Grootboek                                                | Soort<br>SEIZ<br>SEIZ                                                                |
| Netto  Dpenstaand  Wijzigen  Factuumr  20120412161610  20120308151508 20070815141426                                                                                                    | 400,94<br>0,00<br>⊻erwijder<br>Factuurdatum<br>12:04:2012<br>08:03:2012<br>15:08:2007                                                                                                    | Korting %       | Nieuwe<br>etaald B<br>425<br>200<br>425                                                                                                    | e factuur<br>TW Ne<br>24,06<br>0,00<br>24,06                                                                                                    | ©K<br>etto 0p<br>400,94<br>425,00<br>400,94                                                                                                    | Annuleren<br>0,00 Seizoens k.<br>225,00 test<br>0,00 seiz 07-08 J                                                                                                    | Sluiten                                                                                                    | Datum betaald<br>12:04-2012<br>08:03-2012<br>08:03-2011                                                                                                    | and () 5<br>Klantnr.<br>9333<br>9333<br>9333                                                      | Grootboek<br>1200                                                   | Soort<br>SEIZ<br>SEIZ<br>SEIZ                                                        |
| Netto  Dpenstaand  Wijzigen  Factuumr 20120412161610 20120308151508 20070815141426 20070305095621                                                                                                    | 400,94<br>0,00<br>⊻erwijder<br>Factuurdatum<br>12-04-2012<br>08-03-2012<br>15-08-2007<br>05-03-2007                                                                                                   | Korting %       | Nieuwe<br>etaald B<br>425<br>200<br>425<br>149                                                                                                    | e factuur<br>TW Ne<br>24,06<br>0,00<br>24,06<br>8,43                                                                                                    | <u>D</u> K<br>400,94<br>425,00<br>400,94<br>140,57                                                                                                    | Annuleren<br>0,00 Seizoens k.<br>225,00 test<br>0,00 seiz 07-08.<br>0,00 seiz 07-08.                                                                                                    | Sluiten<br>19<br>aart (24 lessen)<br>12<br>12<br>15 2007 Ph                                                               | Datum betaald<br>12-04-2012<br>08-03-2012<br>08-09-2011<br>26-03-2007                                                                                                    | end () 5<br>Klantnr.<br>9333<br>9333<br>9333<br>9333<br>9333                                      | Grootboek<br>1200                                                   | Soort<br>SEIZ<br>SEIZ<br>) SEIZ                                                      |
| Netto Openstaand Wijzigen Factuumr 20120412161610 20120308151508 20070305621 20005127103324                                                                                                    | 400,94<br>0,00<br>⊻erwijder<br>Factuurdatum<br>12-04-2012<br>08-03-2012<br>15-08-2007<br>05-03-2007<br>27-11-2006                                                                                     | Korting %       | etaald B<br>425<br>200<br>425<br>149<br>169                                                                                                    | e factuur<br>TW Ne<br>24,06<br>0,00<br>24,06<br>8,43<br>0,00                                                                                                    | <u>D</u> K<br>400,94<br>425,00<br>400,94<br>140,57<br>169,00                                                                                                    | Annuleren<br>Denstaand Omschrijvin<br>0,00 Seizoens k.<br>225,00 test<br>0,00 seiz 07-08 J.<br>0,00 combicursu<br>0,00 sl8 11-12-21                                                                                                    | Sluiten<br>g<br>aart (24 lessen)<br>IZ<br>IS 2007 Ph<br>006 Ph                                                            | Datum betaald<br>12:04:2012<br>08:03-2012<br>08:09-2011<br>26:03-2007<br>11:12:2006                                                                                                    | and () E<br>Klantnr.<br>9333<br>9333<br>9333<br>9333<br>9333<br>9333                              | etaald<br>Grootboek<br>1200                                         | Soort<br>SEIZ<br>SEIZ<br>SEIZ                                                        |
| Netto Openstaand Wijzigen Factuumr 20120412161610 20120308151508 20070305095621 20061127103324 20060903152338                                                                                                    | 400,94<br>0,00<br>⊻erwijder<br>12-04-2012<br>09-03-2012<br>15-08-2007<br>05-03-2007<br>27-11-2006<br>03-09-2006                                                                                       | Korting %       | etaald B<br>425<br>200<br>425<br>149<br>169<br>169                                                                                                    | e factuur<br>24,06<br>0,00<br>24,06<br>8,43<br>0,00<br>0,00                                                                                                    | etto Op<br>400,94<br>425,00<br>400,94<br>140,57<br>169,00<br>169,00                                                                                                    | Annuleren<br>0.00 Seizoens k.<br>225,00 test<br>0.00 seiz 07-08 J<br>0.00 combicursu<br>0.00 sl8 11-12-21<br>0.00 sl8 11-3-06                                                                                                    | Sluiten<br>g<br>aart (24 lessen)<br>IZ<br>IS 2007 Ph<br>006 Ph<br>Sinn                                                    | Datum betaald           12-04-2012           08-03-2012           08-09-2011           26-03-2007           11-12-2006           18-09-2006                                                | end () E<br>(Klantnr.<br>9333<br>9333<br>9333<br>9333<br>9333<br>9333<br>9333                     | etaald<br>Grootboek<br>1200                                         | Soort<br>SEIZ<br>SEIZ<br>SEIZ<br>SEIZ                                                |
| Netto Openstaand Wijzigen Factuum 20120412161610 20120308151508 20070815141426 2007030509561 20061127103324 2006903152338 20040826115707                                                                            | 400,94<br>0,00<br>¥erwijder<br>Factuurdatum<br>12:04:2012<br>08:03:2012<br>15:08:2007<br>05:03:2007<br>25:03:2007<br>27:11:2006<br>03:09:2006<br>26:08:2004                                           | Korting %       | etaald B<br>425<br>200<br>425<br>149<br>169<br>169<br>193,5                                                                                                    | a factuur<br>T₩ Ne<br>24,06<br>24,06<br>8,43<br>0,00<br>0,00<br>12,17                                                                                                    | <u>D</u> K<br>400,94<br>425,00<br>400,94<br>140,57<br>169,00<br>169,00<br>182,55                                                                                                    | Annuleren<br>0.00 Seizoens k.<br>225,00 test<br>0.00 seiz 07-08.<br>0.00 seiz 10-08.<br>0.00 sl8 11-12-21<br>0.00 sl 8 11-9-06<br>0.00 sl 8 11-9-06                                                                                                    | Sluiten<br>g<br>aart (24 lessen)<br>IZ<br>IZ 2007 Ph<br>006 Ph<br>5 nn<br>4 bj                                            | Datum betaald           12-04-2012           08-03-2012           08-03-2011           26-03-2007           11-12-2006           18-09-2006           01-11-2004                           | end () E<br>9333<br>9333<br>9333<br>9333<br>9333<br>9333<br>9333<br>93                            | Grootboek<br>1200                                                   | Soort<br>SEIZ<br>SEIZ<br>SEIZ<br>SEIZ<br>SL8<br>SL12                                 |
| Netto<br>Dpenstaand<br>Wijzigen<br>Factuumr<br>20120412161610<br>20120308151508<br>20070815141426<br>20070305095621<br>2006903152328<br>200690315238<br>20040826115707<br>2003111243                                | 400,94<br>0,00<br>⊻erwijder<br>Factuurdatum<br>12:04-2012<br>08:03-2012<br>15:08-2007<br>05:03-2007<br>27:11:2006<br>03:09:2006<br>26:08:2004<br>11:03:2002                                           | Korting %       | Nieuwe<br>etaald B<br>425<br>200<br>425<br>149<br>169<br>169<br>169<br>193,5<br>175                                                                                                    | tw Ne<br>24,06<br>0,00<br>24,06<br>8,43<br>0,00<br>0,00<br>12,17<br>9,91                                                                                                    | <u>DK</u><br>400,94<br>425,00<br>400,94<br>140,57<br>169,00<br>169,00<br>182,55<br>175,00                                                                                                    | Annuleren<br>0,00 Seizoens k.<br>225,00 lest<br>0,00 seiz 07-08.3<br>0,00 combicursu<br>0,00 sl8 11-12-2<br>0,00 sl8 11-19-06<br>0,00 sl8 11-9-06<br>0,00 sl2 06-0-0                                                                                                    | Sluiten<br>g<br>aart (24 lessen)<br>IZ<br>IS 2007 Ph<br>006 Ph<br>5 nn<br>4 bj<br>IS 2002 ar                              | Datum betaald           12-04-2012           08-03-2012           08-03-2012           08-09-2011           25-03-2007           11-12-2006           01-11-2004           23-04-2002      | end () E<br>9333<br>9333<br>9333<br>9333<br>9333<br>9333<br>9333<br>93                            | Grootboek<br>1200                                                   | Soort<br>SEIZ<br>SEIZ<br>SEIZ<br>SEIZ<br>SL8<br>SL12<br>ZOME                         |
| Netto<br>Dpenstaand<br>Wijzigen<br>Factuurnr<br>20120412161610<br>20120308151508<br>20070305095621<br>20061127103238<br>20040826115707<br>2003111243<br>2012171118                                                  | 400,94<br>0,00<br>⊻erwijder<br>Factuurdatum<br>12-04-2012<br>08-03-2012<br>15-08-2007<br>05-03-2007<br>27-11-2006<br>26-08-2004<br>11-03-2002<br>17-12-2001                                           | Korting %       | Nieuwe<br>etaald B<br>425<br>200<br>425<br>149<br>169<br>193,5<br>175<br>203                                                                                                    | e factuur<br>TW Ne<br>24,06<br>0,00<br>24,06<br>8,43<br>0,00<br>0,00<br>12,17<br>9,91<br>11,49                                                                                                    | DK           400,34           425,00           400,34           140,57           189,00           182,55           175,00           203,00                                                                                                    | Annuleren<br>0.00 Seizoens k.<br>225,00 test<br>0.00 seiz 07-08 J<br>0.00 combicursu<br>0.00 sl8 11-122<br>0.00 sl8 11-3-06<br>0.00 sl8 11-3-06<br>0. | Sluiten<br>g<br>aart (24 lessen)<br>JZ<br>IS 2007 Ph<br>006 Ph<br>S nn<br>4 bj<br>IS 2002 ar<br>112 gl                    | Alles Deutstald<br>Datum betaald<br>12:04:2012<br>08:09:2011<br>28:03:2007<br>11:12:2006<br>01:11:2004<br>23:04:2002<br>04:01:2002                                                         | end () E<br>9333<br>9333<br>9333<br>9333<br>9333<br>9333<br>9333<br>93                            | etaald<br>Grootboek<br>1200<br>1200<br>1200                         | Scort<br>SEIZ<br>SEIZ<br>SEIZ<br>SL8<br>SL12<br>SL12<br>ZOME<br>SL12                 |
| Netto<br>Openstaand<br>Wijzigen<br>Factuurn<br>20120412161610<br>20120308151508<br>20070815141426<br>20070305095621<br>20061127103324<br>20060903152338<br>20040826115707<br>2003111243<br>2012171118<br>2009091201 | 400,94<br>0,00<br>✓erwijder<br>Factuurdatum<br>12:04:2012<br>08:03:2012<br>08:03:2012<br>03:09:2006<br>26:08:2004<br>11:03:2002<br>17:12:2001<br>09:09:2001                                           | Korting %       | taald B<br>425<br>200<br>425<br>149<br>169<br>169<br>193,5<br>175<br>203<br>203<br>203                                                                                                    | No.           Image: Weight of the second second se                                                                                                    | <u>D</u> K <u>0</u> <u>0</u> | Annuleren<br>0,00 Seizoens k.<br>225,00 test<br>0,00 seiz 07-08 J<br>0,00 seiz 07-08 J<br>0,00 seiz 07-08 J<br>0,00 seiz 07-08 J<br>0,00 seiz 07-08 J<br>0,00 sl 11-12-0<br>0,00 sl 11-2-06 -0-0<br>0,00 sl 20-6-0-0<br>0,00 scmercursu<br>0,00 04/01/02 s<br>0,00 sl 20 1/100 s                                                                                                    | Sluiten<br>g<br>aart (24 lessen)<br>JZ<br>IS 2007 Ph<br>006 Ph<br>5 nn<br>4 bj<br>is 2002 ar<br>i112 gl<br>/01 ar         | Alles Depended<br>Datum betaald<br>12:04-2012<br>08:03-2012<br>08:09-2011<br>26:03-2007<br>11:12:2006<br>18:09-2006<br>01:11:2004<br>23:04-2002<br>04:01:2002<br>01:10:2001                | end E<br>Klantnr.<br>9333<br>9333<br>9333<br>9333<br>9333<br>9333<br>9333<br>9333<br>9333<br>9333 | etaald<br>Grootboek<br>1200<br>1200<br>1200<br>1200                 | Soort<br>SEIZ<br>SEIZ<br>SEIZ<br>SL8<br>SL12<br>ZOME<br>SL12<br>SL12                 |
| Netto Openstaand Wijzigen Factuum 20120412161610 20120308151508 20070305095621 20061127103324 20060903152338 20040826115707 2003111243 2003111243 2003091201 2003010241                                             | 400,94<br>0,00<br>¥erwijder<br>Factuurdatum<br>12-04-2012<br>08-03-2012<br>15-08-2007<br>05-03-2007<br>27-11-2006<br>03-09-2007<br>26-08-2004<br>11-03-2002<br>17-12-2001<br>09-09-2001<br>10-09-2001 | Korting %       | Niecuw           etaald         B           425         200           425         149           169         169           193,5         175           203         203           172,89         1 | x factuur<br>24,06<br>0,00<br>24,06<br>8,43<br>0,00<br>0,00<br>12,17<br>9,91<br>11,49<br>11,49<br>25,75<br>5,65<br>1,65<br>1,75<br>1,65<br>1,65<br>1,75<br>1,75<br>1 | <u>D</u> K <u>0</u> p <u>400,94     425,00     400,94     140,57     169,00     189,00     182,55     175,00     203,00     203,00     172,89 </u>                                                                                                    | ▲nnuleren<br>0,00 Seizoens k.<br>225,00 test<br>0,00 seiz 07-08 J<br>0,00 seiz 07-08 J<br>0,00 seiz 07-08 J<br>0,00 sli 11-12-21<br>0,00 sli 11-12-21<br>0,00 sli 11-12-21<br>0,00 sli 11-12-20<br>0,00 sli 12 06-00-<br>0,00 sli 12 06-00-<br>0,00 sli 12 01-100<br>0,00 sli 12 01/100<br>0,00 sli 2 01/100<br>0,00 sli 2 01/100                                                                                                    | Sluiten<br>ig<br>aart (24 lessen)<br>JZ<br>IS 2007 Ph<br>006 Ph<br>5 nn<br>4 bj<br>is 2002 ar<br>112 gl<br>/01 ar<br>1 ar | Alles Deutetail<br>Datum betaald<br>12:04-2012<br>08:03-2012<br>08:03-2011<br>26:03-2007<br>11:12:2006<br>18:03-2006<br>01:11:2004<br>23:04:2002<br>04:01:2002<br>01:10:2001<br>10:09-2000 | end () E<br>9333<br>9333<br>9333<br>9333<br>9333<br>9333<br>9333<br>93                            | etaald<br>Grootboek<br>1200<br>1200<br>1200<br>1200<br>1200<br>1200 | Scort<br>SEIZ<br>SEIZ<br>SEIZ<br>SEIZ<br>SL8<br>SL12<br>ZOME<br>SL12<br>SL12<br>SL12 |

Indien de factuur direct betaald wordt bij aanmaak van de factuur, vul dan het bedrag in bij **Betaald**, kies het BTW % en druk op **[OK]**.

Hét systeem voor het plannen en inboeken van indoor ski- en snowboardlessen

### Men kan ook de 1<sup>ste</sup> les invoeren (heeft alleen een notitie functie!).

| Factuur-gegevens                                                                            | Vervolgens kan de factuur/leskaart via knop [Overzicht] op het |  |  |  |
|---------------------------------------------------------------------------------------------|----------------------------------------------------------------|--|--|--|
| Facturen geboekte lesse                                                                     | e-mail verzonden worden naar een printer gestuurd of direct    |  |  |  |
| i ⊙verzicht ▼                                                                               |                                                                |  |  |  |
| Leskaart printen<br>Leskaart op scherm<br>Leskaart e-mailen<br>Leskaart (sjabloon) via Word | Afb. 6e                                                        |  |  |  |

#### **Opmaak leskaart**

Bij de opties **Leskaart printen** en **Leskaart op scherm** wordt de standaard leskaart opmaak gebruikt. De factuur/leskaart kan echter aangepast worden naar eigen wens en opmaak. Pas hiertoe het sjabloon SKI\_LESKAART.RTF aan. Deze is te vinden in de map waar het Skicentrumsysteem is geïnstalleerd. Zie de bijlage "Sjablonen" voor meer informatie.

#### **Opmaak leskaart e-mail**

Voor het verzenden van de leskaart per e-mail is tevens een sjabloon aanpasbaar. Dit is een HTMLsjabloon, te vinden in de submap \HTML\ SKI\_Leskaart.html. Zie de bijlage A "Sjablonen" voor meer informatie.

| 😰 Leskaart Skicentrum - Bericht (HTML)                                                                                                    |           |
|----------------------------------------------------------------------------------------------------|-----------|
| i Bestand Bewerken Beeld Invoegen Opmaak Extra Acties Help                                                                                     |           |
| Verdena →   → A B I U   E E I E                                                                                                    | 日 律 律 伝 👳 |
| 🗄 🖼 Verzenden   Accounts 🕶   🛃   🍇 🗈 🖹   🌺 🖉   💷 🔩 / 🥰 🕴   🔛 🖉 /                                                                               |           |
| Aan mail@.nl                                                                                                    |           |
|                                                                                                    |           |
| BCC                                                                                                    |           |
| Onderwerp: Leskaart Skicentrum                                                                                                    |           |
|                                                                                                    | ^         |
| Leskaart Skicentrum                                                                                                    |           |
|                                                                                                    |           |
| DALIL WESSELS                                                                                                    |           |
| STUVERSTRAAT 9                                                                                                    |           |
| 2013 AP HAARLEM                                                                                                    |           |
|                                                                                                    | - 12      |
|                                                                                                    |           |
| Wij boekten voor u indoor ski/snowboard-lessen op de onderstaande data.<br>Wilt u zo vriendelijk zijn de onderstaande gegevens te controleren! |           |
|                                                                                                    |           |
| Datum Van Tot Leraar                                                                                                    |           |
|                                                                                                    |           |
|                                                                                                    |           |
|                                                                                                    |           |
| Wilt u s.v.p. het onderstaande nota-bedrag voldoen bij aanvang van de eerste les:                                                              |           |
| factuurnummer omschrijving euro BTW te betalen                                                                                                 |           |
| 20120308151508 test € 425,00 € 0,00 € 225,00                                                                                                   |           |
|                                                                                                    |           |
|                                                                                                    |           |
| L                                                                                                    | ×         |

Afb. 6g

# 6.3 Openstaande/betaalde facturen

De module Openstaande/betaalde facturen geeft inzicht in openstaande/(deels) betaalde facturen per klant of per periode en tevens in nog te factureren lessen/klanten.

| 🗐 SKI 2011 - Skicentrum & Klanten Informatiesysteem |            |                     |                   |  |                      |     |                     |  |
|-----------------------------------------------------|------------|---------------------|-------------------|--|----------------------|-----|---------------------|--|
| Bestand Bewerk Venster                              | Beeld Help | P                   |                   |  |                      |     |                     |  |
| Y Ei Cl                                             |            | <u>L</u> esplanning | <u>K</u> lanten 🔻 |  | <u>F</u> acturen     | •   |                     |  |
|                                                     |            |                     |                   |  | Facturen<br>Openstaa | nde | e/betaalde facturen |  |
|                                                     |            |                     |                   |  |                      |     |                     |  |

Afb. 6h

#### Zoekoptie Klanten

Klik de button **Klanten** aan. Voer een **Betaaldatum** in of kies een datum uit de achterliggende kalender. Kies of er naar openstaande facturen moet worden gezocht of naar betaalde facturen door de juiste button aan te klikken onder het kopje **Facturen**. Of zoek naar nog niet gefactureerde klanten (waarop wel lessen zijn geboekt) door de opties **Openstaand** en **Nog niet gefactureerd** aan te vinken. Druk op knop **[Zoek]** om de selectie uit te voeren.

### **Zoekoptie Periode**

Klik de button **Periode** aan. Geef een vanaf en een tot-en-met datum aan. Het systeem zal zoeken naar openstaande of betaalde facturen binnen de opgegeven periode.

| Openstaande facturen                                                                                                    |                                          |          |                     |        |
|----------------------------------------------------------------------------------------------------|------------------------------------------|----------|---------------------|--------|
| Openstaande/betaalde facturen                                                                                                    |                                          |          |                     |        |
| 🎯 Printen                                                                                                    |                                          |          |                     |        |
| Facturen     Image: Klanten     Periode       Openstaand     Betaaldatum     12-04-2012     Vanaf datum       Image: Betaald     Image: Klanten     Vanaf datum     13-04-2012       Zoek     Sluiten     Sluiten     Image: Klanten | <ul><li>✓</li><li>12</li><li>✓</li></ul> |          |                     |        |
| Factuurdatum Bedrag Betaald Openstaand Klantnr. Nota omschrijving                                                                                                    | Naam                                     | Voornaam | Tussenvoegsel Adres | ~      |
| ▶ 12-04-2012 425,00 425,00 0,00 9333 Seizoens kaart (24 lessen)                                                                                                    | WESSELS                                  | PAUL     | STUVERSTF           | IAAT : |
|                                                                                                    |                                          |          |                     |        |
|                                                                                                    |                                          |          |                     | >      |
| Aantai gevonden 1 Totaal bedrag 425,00 Totaal betaald 425,00                                                                                                    | I otaal openstaand                       | 0,00     |                     |        |

Afb. 6i

Hét systeem voor het plannen en inboeken van indoor ski- en snowboardlessen

Via de knop [Printen] kan het resultaat van de zoekopdracht geprint worden.

| R A    | fdruk Voorbee | ld               |                         |                       |                                 |              | × |
|--------|---------------|------------------|-------------------------|-----------------------|---------------------------------|--------------|---|
| 9      |               | 100 %            | ◀ 1 ► ►                 | Sluiten               |                                 |              |   |
|        |               |                  |                         |                       |                                 |              | ^ |
|        |               |                  |                         |                       |                                 |              | = |
|        | Openstaand    | le facturen vana | f datum: 01-12-2010 t/n | n: 13-04-2012         | Datum geprin                    | : 13-04-2012 |   |
|        | Naam          |                  | Telefoon                | Factuurdatum Bedrag I | Betaald Openstaand Omschrijving |              | - |
|        | WESSELS       |                  | 023-5325065             | 08-03-2012 425        | 200 test                        |              |   |
|        |               |                  |                         | Aantal klanten 1      | Totaal openstaand               | 225.00       |   |
|        |               |                  |                         |                       |                                 |              |   |
|        |               |                  |                         |                       |                                 |              |   |
|        |               |                  |                         |                       |                                 |              |   |
|        |               |                  |                         |                       |                                 |              |   |
|        |               |                  |                         |                       |                                 |              |   |
|        |               |                  |                         |                       |                                 |              |   |
| Pagina | a I van I     |                  |                         |                       |                                 |              |   |

Afb. 6j

# 7 MODULE LERAREN

Middels de module **Leraren** kan de inzet van de leraren geregistreerd worden en per les of lesrooster een leraar toegekend worden. De module is naar wens in te schakelen via Bestand  $\rightarrow$  Algemene Instellingen  $\rightarrow$  tabblad Algemeen. Klik de button **JA** aan bij de optie **Leraar Module actief.** 

Voor het toevoegen van nieuwe en muteren van bestaande leraren kies **Bestand**  $\rightarrow$  **Leraren**. Zie **hoofdstuk 5 Klanten** voor de werkwijze, de module Leraren en Klanten werken identiek. Niet alle tabbladen en mogelijkheden zijn identiek: alleen het tabblad Lessen is zichtbaar (welke lessen heeft de betreffende leraar gegeven).

|   |                 | vr 13-                      | 04-2012 |  |
|---|-----------------|-----------------------------|---------|--|
| 5 |                 | Baan 1                      | Baan 2  |  |
| 9 | 00<br>30        | 1 S1<br>Jong, de<br>Wessels |         |  |
| 1 | <b>0</b> 0<br>3 |                             |         |  |

Indien de module Leraren actief is, dan kan tijdens het boeken van de les een leraar toegevoegd worden. In het Planningsscherm wordt de leraar vetgedrukt weergegeven boven de op het lesuur geboekte klanten.

Via de Jaarplanningsmodule kunnen leraren op bepaalde uren/dagen voor een periode ingepland worden. Zie verder module "Jaarplanning periode aktie/gesloten".

# 8 BEHEER BASISGEGEVENS

Ga naar **Bestand**  $\rightarrow$  **Basisgegevens** voor het beheer van de diverse keuzelijsten. De module bevat de volgende tabbladen:

Factuur soorten, Grootboek, BTW tarieven, Bezet soorten (reden gesloten/aktie), Voortgang omschrijvingen, Kenmerk omschrijvingen, Relatie soorten.

De werkwijze is op elk tabblad generiek: zoek een bestaand item op door een code in te voeren. Als het item gevonden wordt dan verschijnen de bijbehorende gegevens in het muteerblok. De knoppen [Wijzigen], [Verwijderen] en [Annuleren] worden actief. Muteer de gegevens en bevestig de mutatie met de knop [Wijzigen]. Wordt de code niet gevonden dan worden de knoppen [Wijzigen] en [Verwijderen] inactief en Toevoegen actief.

| 🕲 Basis   | gegevens                                                  |                     |
|-----------|-----------------------------------------------------------|---------------------|
| Factu     | ur soorten                                                |                     |
| 🎯 Ov      | erzicht                                                   |                     |
| Factuur s | soorten Grootboek BTW tarieven Bezet soorten V            | oortgang omschrijvi |
|           |                                                           |                     |
| Code/se   | port                                                      |                     |
| Omschri   | ijving                                                    |                     |
| Tarief    |                                                           |                     |
| ⊻erwijde  | ren <u>Wijzigen Ioevoegen</u> <u>Annuleren</u>            | <u>S</u> luiten     |
| Code      | Omschrijving                                              | Tarief              |
| ▶ SLL     | Ski Losse Les                                             | 27,00               |
| SINTR     | Ski introductieles                                        | 17,00               |
| S6        | 6 skilessen                                               | 140,00              |
| S12       | 12 skilessen                                              | 255,00              |
| S20       | 20 skilessen                                              | 390,00              |
| SJK       | Ski Jaarkaart (30 Lessen)                                 | 550,00              |
| BLL       | board losse les                                           | 29,00               |
| BINTR     | Board introductieles                                      | 17,00               |
| B6        | 6 boardlessen                                             | 155,00              |
| B12       | 12 boardlessen                                            | 280,00              |
| B20       | 20 boardlessen                                            | 430,00              |
| BJK       | Board Jaarkaart                                           | 585,00              |
| K6        | Kidsclub 6 lessen                                         | 115,00              |
|           | Kidsclub 12 lessen                                        | 205,00              |
| J6        | Jeugd bilessen                                            | 125,00              |
|           | Jeugd 12 lessen                                           | 230,00              |
|           | Aanbieding kersteursus 5 lessen                           | 99,00               |
| AH        | Aanbieding herrsteursus 10 lessen                         | 195,00              |
|           | Aanbieding voorjaarscursus Tollessen                      | 185,00              |
|           | Personeersteest Luur<br>Ski jistradustieles - 10% korting | 15.20               |
|           | Skrinkouuckeeles - 10% Kulting                            | 126.00              |
| SK12      | 12 skilessen - 10% korting                                | 229.50              |
| SK20      | 20 skilessen - 10% Kotting                                | 351.00              |
| BAE       | Board aanbieding fluer                                    | 10.00               |
| SAF       | Ski aanbieding flyer                                      | 10,00               |
| BK-6      | 6 boardlessen - 10% korting                               | 139.50              |
| BK-12     | 12 boardlessen - 10% korting                              | 252.00              |
| BK-20     | 20 boardlessen - 10% korting                              | 387.00              |
| JK6       | jeuad 6 Jessen - 10% kortina                              | 112.50              |
| KK12      | Kidsclub 12 lessen - 10% korting                          | 184.50              |
| ККБ       | Kidsclub 6 lessen - 10% korting                           | 103.50              |
| JK12      | jeuad 12 lessen - 10% korting                             | 207.00              |
| BIK       | Board introductieles - 10% korting                        | 15.30               |
| K20       | Kidsclub 20 lessen                                        | 325.00              |
|           |                                                           | 020,00              |

#### Factuur soorten

Voer een unieke code in, een omschrijving en het tarief. Het type factuur correspondeert met het afgenomen product, per factuursoort één product (les of lesbundel).

Bij aanmaken van de factuur kan zowel de omschrijving als het bedrag per factuur aangepast worden, de keuzelijst **Factuur soorten** is dus niet leidend maar meer een snelfunctie.

Hét systeem voor het plannen en inboeken van indoor ski- en snowboardlessen

| 🗐 Basisge                             | gevens                              |               |              |               |                          |
|---------------------------------------|-------------------------------------|---------------|--------------|---------------|--------------------------|
| BTW ta                                | ieven                               |               |              |               |                          |
| 🎯 Overg                               | icht                                |               |              |               |                          |
| Factuur soo                           | rten Gro                            | ootboek       | BTW tarieven | Bezet soorten | Voortgang omschrijvingen |
| Code<br>BTW %<br>Omschrijv            | ing [                               | 6<br>BTW laag | ]            |               |                          |
| <u>V</u> erwijdere                    |                                     | izigen        | Ioevoegen    | Annuleren     | Sluiten                  |
| Code Oms<br>▶ 1 BTV<br>2 BTV<br>3 Gee | shrijving<br>'laag<br>'hoog<br>nBTW | PERC          | 6<br>19<br>0 |               |                          |
|                                       |                                     |               |              |               |                          |

#### **Tabblad BTW tarieven**

BTW-tarieven tbv facturatie.

| E  | Basisgege     | evens                                                                    |
|----|---------------|--------------------------------------------------------------------------|
|    | Bezet so      | orten                                                                    |
| ľ  | 🎯 Overzici    | ht                                                                       |
| L  |               |                                                                          |
| ſ  | Factuur soort | en Grootboek BTW tarieven Bezet soorten Voortgang omschrijvingen Kenmerk |
| L  | Code          | 1                                                                        |
| L  | 0000          |                                                                          |
| L  | Omschrijvin   | g Evenement                                                              |
| L  | Kleur weerg   | ave Purple 🗸                                                             |
| L  | -             |                                                                          |
| L  |               |                                                                          |
|    |               |                                                                          |
|    | ⊻erwijderen   | <u>W</u> ijzigen <u>I</u> oevoegen <u>A</u> nnuleren <u>S</u> luiten     |
| H  | lu=           |                                                                          |
| Ļ  | ID            | Omschrijving Kleur                                                       |
| 14 | 1             | Evenement                                                                |
| ŀ  | 2             | gemengde les                                                             |
| ŀ  | 3             | Reizen                                                                   |
| ŀ  | 4             | Nerst/Nieuwjaarsactie                                                    |
| ŀ  | с<br>С        |                                                                          |
| Ŀ  | 7             | Nationale Feestdag                                                       |
| Ŀ  | 8             | stane                                                                    |
| Ŀ  | 11            | AMA racegroep                                                            |
| E  | 12            | baanafhuur                                                               |
| F  | 15            | Diploma skiën                                                            |
|    | 16            | training                                                                 |
|    | 17            | familiefeest                                                             |
|    | 18            | Baan onderhoud                                                           |
| -  | 19            | Open dag                                                                 |
| -  | 20            | Bedrijfsfeest                                                            |
| Ŀ  | 21            | kinderfeestje                                                            |
| -  | 30            | vrijgezellenfeest                                                        |
| -  | 31            |                                                                          |
| -  | 34            |                                                                          |
|    |               |                                                                          |

#### **Tabblad Bezet soorten**

Kleurinstellingen voor lesplanning en jaarplanning. De code wordt automatisch toegekend, voer alleen de omschrijving en kleur in.

| 🎯 Overzicht     |                                                              |                          |
|-----------------|--------------------------------------------------------------|--------------------------|
| Factuur soorten | Grootboek BTW taieven Bezet soorten Voortgang omschrijvingen | Kenmerk omschrijvingen R |
| Code            |                                                              |                          |
|                 |                                                              |                          |
| Umschnyving     | Beginner: Nook geskled                                       |                          |
| ⊻erwijderen     | Wijzigen Ioevoegen Annuleren Skuiten                         |                          |
| Code            | Omschrijving                                                 | VoortgangID              |
| 00              | Beginner: Nooit geskied                                      | 4                        |
| 01              | Met ervaring; al in sneeuw geskied                           | 5                        |
| 02              | Met ervaring; al op een indoorbaan geskied                   | 6                        |
| 03              | Ploegremmen; met hulp                                        | 7                        |
| 04              | Ploegremmen; controleren van snelheid                        | 8                        |
| 05              | Ploegdraaien; met snelheidscontrole                          | 9                        |
| 06              | Ploegdraaien; CB                                             | 10                       |
| 07              | Ploegbochten; beweging begonnen                              | 11                       |
| 08              | Ploegbochten; enkel-/kniebuig/heupvouw omlaan bewust         | 15                       |
| 09              | Ploegbochten; enkel-/kniebuig/heupvouw omhoog bewust         | 16                       |
| 10              | Ploegbochten; CB                                             | 17                       |
| 11              | Ploegbochten; opbouw enkelbeweging                           | 18                       |
| 12              | Ploegbochten; onderuit bewegen                               | 19                       |
| 13              | Ploegbochten; fixatie bovenlichaam (rotatie)                 | 20                       |
| 14              | Ploegbochten; fixatie bovenlichaam (lateraal)                | 21                       |
| 15              | Ploegbochten; heupfixatie probleem rechtsbocht               | 22                       |
| 16              | Ploegbochten; heupfixatie probleem linksbocht                | 23                       |
| 17              | Ploegbochten; verbetering sturen, bochtverloop               | 24                       |
| 18              | Ploegbochten; ritmisch/training timing                       | 25                       |
| 19              | Ploegbochten; met stokken                                    | 26                       |
| 20              | Ploegbochten; stokinzet                                      | 27                       |
| 21              | Naar Parallel; afzet                                         | 28                       |
| 22              | Naar Parallel; beweging naar buitenski                       | 29                       |
| 23              | Naar Parallel; afzet en draaimoment                          | 30                       |
| 24              | Naar Parallel; 2 benig in stuurfase                          | 31                       |
| 25              | Naar Parallel; 2 benig in vallijn                            | 32                       |
| 26              | Naar Parallel; driften vanuit enkele bochten                 | - 33                     |
| 37              | Naar Parallel; driften                                       | 34                       |
| 21              |                                                              |                          |
| 28              | Naar Parallel; 2 benig afzet                                 | 35                       |
| 28<br>29        | Naar Parallel; 2 benig afzet<br>Naar Parallel; stokinzet     | 35<br>36                 |

### Tabblad Voortgang omschrijvingen

Naast de default nivo-aanduiding L, A en S kan een eigen registratie van de vooruitgang van de klant ingesteld worden.

Hét systeem voor het plannen en inboeken van indoor ski- en snowboardlessen

#### Tabblad Kenmerk omschrijvingen

Door per klant een extra kenmerk toe te kennen kunnen specifieke selecties tbv management informatie, mailings etc gemaakt worden. Voorbeeld: hoe heeft de klant het skicentrum gevonden?

| Basisgegevens                                     |                                                      |
|---------------------------------------------------|------------------------------------------------------|
| Kenmerk omschrijvingen                            |                                                      |
| 🎯 Overzicht                                       |                                                      |
| Factuur soorten Grootboek BTW tarieven Bezet soor | tten Voortgang omschrijvingen Kenmerk omschrijvingen |
| ID 1                                              |                                                      |
| Zoek omschrijving Mond op mond reclame            |                                                      |
| Emschrijving Mond op mond reclame                 |                                                      |
| mond op mond reclame                              |                                                      |
|                                                   |                                                      |
| Verwijderen Wijzigen Ioevoegen Annulerer          | n <u>S</u> luiten                                    |
| KenmerkOmschrijving                               | KenmerkID                                            |
| Mond op mond reclame                              | 1                                                    |
| Internet                                          | 2                                                    |
| Buitenreclame                                     | 3                                                    |
| Advertentie                                       | 4                                                    |
| Huis aan huis                                     | 5                                                    |
|                                                   | 7                                                    |
| Vate klant                                        | 9                                                    |
| Promo Van Mossel                                  | 10                                                   |
| Promo Skate Feest                                 | 11                                                   |
| Actie Sportief                                    | 12                                                   |
| Speco studenten                                   | 13                                                   |
|                                                   |                                                      |
|                                                   |                                                      |
|                                                   |                                                      |

| 🥥 Overzicht                                     |                                                                                   |                        |                 |
|-------------------------------------------------|-----------------------------------------------------------------------------------|------------------------|-----------------|
| Factuur soorten Grootboek BTW tarieven Bezet so | orten Voortgang omschrijvingen                                                    | Kenmerk omschrijvingen | Relatie soorten |
| ID 8<br>Zoek omschrijving<br>Omschrijving       |                                                                                   |                        |                 |
| Relatiecode                                     | en Sluiten                                                                        |                        |                 |
| Relatiecode                                     | en <u>S</u> luiten                                                                |                        |                 |
| Relatiecode                                     | en <u>S</u> luiten<br>RelatieCode RelatieID<br>FP 8                               |                        |                 |
| Relaticode                                      | en <u>Sluiten</u><br>RelatieCode RelatieID<br>FP 8<br>KF 7                        |                        |                 |
| Relatiecode                                     | en Sluiten<br>RelatieCode RelatieID<br>FP 8<br>KF 7<br>SKJ 1                      |                        |                 |
| Relatiecode                                     | en Stuten<br>RelatieCode RelatieD<br>FP 8<br>KF 7<br>SKI 1<br>SB 2                |                        |                 |
| Relatiecode                                     | en <u>Skuten</u><br>RelatieCode RelateID<br>FP 8<br>KF 7<br>SKI 1<br>SE 2<br>SQ 3 |                        |                 |

#### **Tabblad Relatie soorten**

Door het toekennen van een relatiesoort kunnen groepen gedefinieerd en geselecteerd worden.

# **9 ALGEMENE INSTELLINGEN**

Ga naar **Bestand**  $\rightarrow$  **Algemene instellingen** om naar eigen voorkeuren het gebruik van het systeem in te stellen.

# 9.1 Tabblad Lesplanning

- aantal banen
- aantal personen per baan (maximum te registreren klanten op een lesuur), starttijd van een baan op de hele of halve uren of variabel.
- schaalverdeling hele/halve uren (halve uren gebruiken als men een starttijd op de halve uren heeft)
- voorkeur voor het aantal dagen zichtbaar in het planningsscherm (7 of 14 voorkeur!).
- in lesplanning zichtbaar maken of het uur kinderen t/m een bepaalde leeftijd bevat, voer Ja + leeftijd in.
- de volle, gesloten, privé- en snowboarduren een kleur geven zodat snel de status van een lesuur gezien wordt
- kleurverloop om de kleuren iets minder 'hard' te maken
- snowboard uren en gesloten uren een kleur geven (aangezien er geen controle op deze uren zit)

| Skicentrum & Klanten Informatiesysteem                                                                                                    |                                                                                                    |                   |
|----------------------------------------------------------------------------------------------------|----------------------------------------------------------------------------------------------------|-------------------|
| Algemene instellingen                                                                                                    |                                                                                                    |                   |
| Lesplanning Algemeen Database Factuur                                                                                                    |                                                                                                    |                   |
| Skibaan       2       Begin tijd       09:00 v       Eind tijd       23:30 v         Max aantal personen baan 1       6       Start baan 1       Heel uur       Half uur       Variabel         Max aantal personen baan 2       6       Start baan 2       Heel uur       Half uur       Variabel | Weergave symbool bij kinderen         Image: Symbool bij kinderen         Image: Symbol bij kinderen         Image: Symbol bij kinderen         Image: Symbol bij kinderen |                   |
| Schaalverdeling     Aantal dagen zichtbaar       I alve uren     Aantal       Hele uren     14 \$                                                                                                    | Achtergrond kleuren<br>Vol uur Silver 💌<br>Gesloten Red 💌                                                                                                    |                   |
| Snowboard uren Gesloten uren                                                                                                    | Privé Red                                                                                                    |                   |
| Baan 1 Baan 2 Baan 1 Baan 2                                                                                                    | Snowboardies Aqua Snowboardies Aqua Kleur balk () Instellen () Achtergrond () Letter                                                                                                    |                   |
| Uren baan 1 Uren baan 1<br>Maandag 00:00 V tot 00:00 Maandag 00:00 V tot 00:00 V                                                                                                    | Uurbalk 🗾 Navy 🔽                                                                                                    |                   |
| Dinsdag 00:00 v tot 00:00 v Dinsdag 00:00 v tot 00:00 v                                                                                                    | Geselecteerd uur 🔚 Lime 🔽                                                                                                    |                   |
| Woensdag 00:00 v tot 00:00 v Woensdag 00:00 v tot 00:00 v                                                                                                    | L(earning)                                                                                                    |                   |
| Donderdag 00:00 v tot 00:00 v Donderdag 00:00 v tot 00:00 v                                                                                                    | A(liround) 📃 Elue 🖌                                                                                                    |                   |
| Vrijdag 00:00 🗸 tot 00:00 🗸 Vrijdag 00:00 🗸 tot 00:00 🗸                                                                                                    | S(portive) 📕 Fuchéia 😪                                                                                                    |                   |
| Zaterdag 13:00 V tot 16:00 V Zaterdag 00:00 V tot 00:00 V                                                                                                    | Kleur verloop 💿 Ja 🔿 Nee                                                                                                    |                   |
| Zondag 00:00 🖌 tot 00:00 🖌 Zondag 00:00 🗸 tot 00:00 🗸                                                                                                    |                                                                                                    |                   |
|                                                                                                    |                                                                                                    | n <u>S</u> luiten |

# 9.2 Tabblad Algemeen

Op het tabblad **Algemeen** is het gebruik van de diverse modules instelbaar.

- klanten naam, woonplaats en/of email invoer wel of niet in hoofdletters
- taalinstelling (standaard Nederlands, keuze Engels)
- in klantenscherm ook voortgangs-, ongeval- en/of relatiemodule gebruiken ja/nee
- leraarmodule gebruiken ja/nee
- html-uitvoer ja/nee voor uitvoer naar een scherm langs de baan. Indien Ja dan is invoer van de locatie waar de html-documenten opgeslagen dienen te worden verplicht.
- lessen van de klant in het klantenscherm filteren op huidig seizoen (Let op: stel dit elk nieuw seizoen opnieuw in)
- Sjablonen gebruik, in te stellen indien met eigen uitvoer/sjablonen gewerkt wordt. Gebruikt men deze niet, kies dan Standaard om geen onnodige opties aan de gebruiker aan te laten bieden.
- Mail account, instellingen voor mailen in bulk via STMP vraag uw systeembeheerder of zie bijlage B.

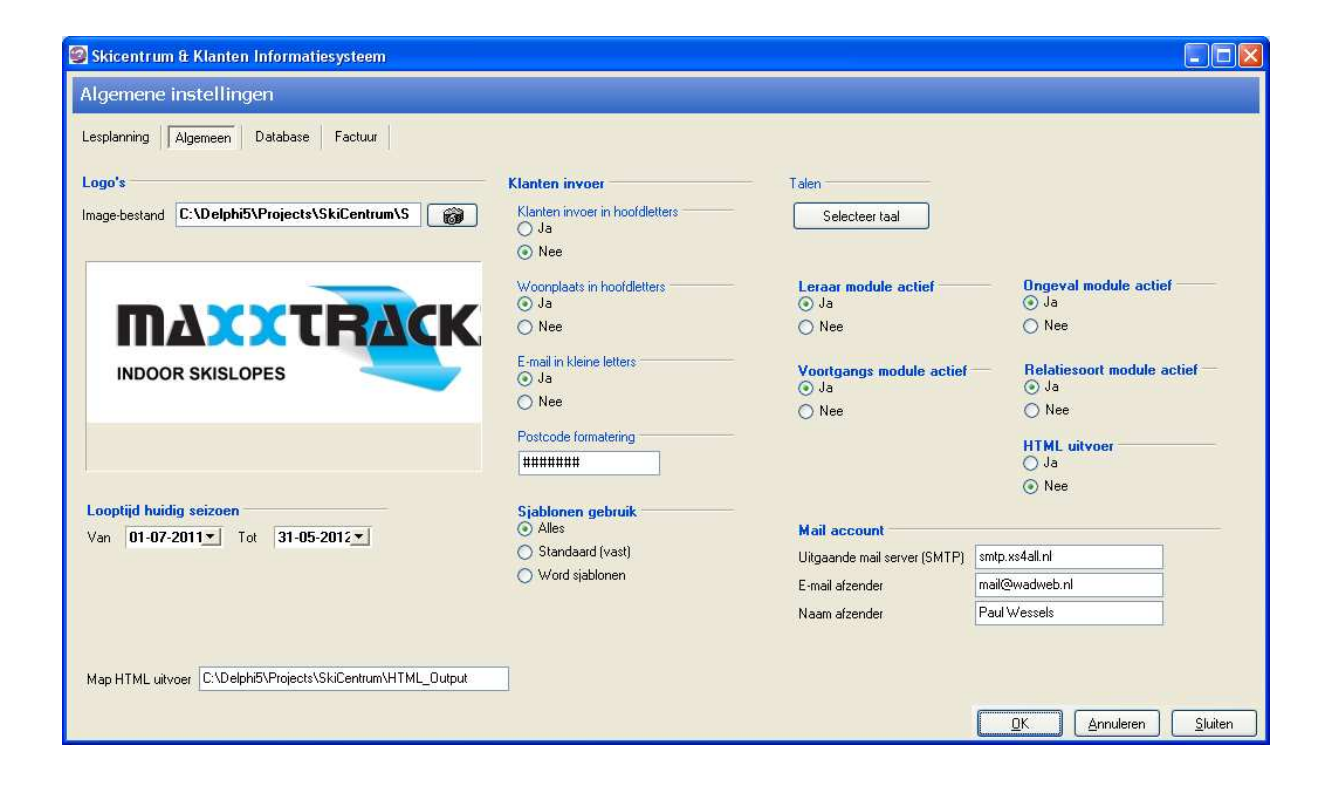

# 9.3 Tabblad Database

Geef in dit scherm de <u>lokatie op schijf</u> en de <u>voorkeuren</u> aan voor het maken van backup- en restorebestanden.

Om bij het opstarten van SKI te laten controleren of er recent een backup is gemaakt, gebruik dan de optie **Controle per.** Kies de frequentie van de controle: elke dag, wekelijks of eens per maand.

Let op! het daadwerkelijk maken van een backup geschiedt naar keuze Automatisch (kies JA bij Automatische backup) of dient handmatig gestart te worden. Ga hiertoe naar Bestand  $\rightarrow$  Bestandsbeheer  $\rightarrow$  Backup maken.

Voor het restoren van een database ga naar Bestand  $\rightarrow$  Bestandsbeheer  $\rightarrow$  Restore database.

| 🗐 Skicentrum & Klante   | en Informatiesysteem  |                                 |                                     |
|-------------------------|-----------------------|---------------------------------|-------------------------------------|
| Algemene instellir      | igen                  |                                 |                                     |
| Lesplanning Algemeen    | Database Factuur      |                                 |                                     |
| Database                |                       |                                 |                                     |
| Actieve database        | DATA\Skicentrum.mdb   | Selecteer                       |                                     |
| Backup                  |                       |                                 |                                     |
| Backup directory        | C:\Backup             | Selecteer                       |                                     |
| Controle per            | Automatische backup — |                                 |                                     |
| 🔿 Dag                   | 🔿 Ja                  |                                 |                                     |
| 🔿 Week                  | 💿 Nee                 |                                 |                                     |
| 💿 Maand                 |                       |                                 |                                     |
| Restore                 |                       |                                 |                                     |
| Restore directory       | C:\Backup             | Selecteer                       |                                     |
| Database locatie's voor | kopiëren/uitwisselen  |                                 |                                     |
| Server (netwerk)        |                       | Selecteer Maak.actieve database |                                     |
| Laptop                  |                       | Selecteer Maak actieve database |                                     |
|                         |                       |                                 |                                     |
|                         |                       |                                 |                                     |
| Update database         |                       |                                 |                                     |
|                         |                       |                                 | <u>0K</u> Annuleren <u>S</u> luiten |

Let op ! De knop [Update database] alleen gebruiken op aangeven van Wessels Application Development bij installatie van een nieuwe versie van SKI.

# 9.4 Tabblad Factuur

Indien gebruik gemaakt wordt van de **standaard** uitvoer voor de factuur/leskaart, dan zijn de kop- en voettekst naar eigen voorkeur instelbaar en kan een logo toegevoegd worden. Selecteer een logo van schijf en geef de positie aan waar het logo dient te verschijnen. Voor kop- en voettekst in en klik op knop **[OK]**.

| Skicentrum & Klanten Informatiesysteem                                                              |                                               |
|----------------------------------------------------------------------------------------------------|-----------------------------------------------|
| Algemene instellingen                                                                               |                                               |
| Lesplanning Algemeen Database Factuur                                                               |                                               |
| Factuur koptekst - [SkiKoptst.tf]<br>Indoor SKI                                                     | Image-bestand<br>Positie Unixs Midden  Rechts |
| Factuur voettekst - [SkVoettst.tt]<br><br>Last minute skiën voor € 10,- , vraag naar de voorwaarden | <u> </u>                                      |

# **10 OVERZICHT AANTALLEN**

Ga naar **Bestand**  $\rightarrow$  **Overzicht aantallen** voor inzage in het totaal aantal lessen vanaf een bepaalde datum per week, per maand of per kwartaal.

| 😰 Overzicht  | aantallen     |                           |  |
|--------------|---------------|---------------------------|--|
| Aantallen    | Overzicht     |                           |  |
| 🎯 Printen    |               |                           |  |
| Manaf datum  |               | Uverzicht per             |  |
| Yana uatan 1 |               | 💿 Week 🔘 Maand 🔘 Kwartaal |  |
|              |               |                           |  |
| <u>O</u> K   | Sluiten       |                           |  |
| Jaar-week    | Totaal aantal | ~                         |  |
| 1899 - 51    | 0             |                           |  |
| 2002 - 49    | 140           |                           |  |
| 2002 - 50    | 487           |                           |  |
| 2002 - 51    | 289           |                           |  |
| 2002 - 52    | 124           |                           |  |
| 2003 - 00    | 220           |                           |  |
| 2003 - 01    | 560           |                           |  |
| 2003 - 02    | 548           |                           |  |
| 2003 - 03    | 565           |                           |  |
| 2003 - 04    | 550           |                           |  |
| 2003 - 05    | 562           |                           |  |
| 2003 - 06    | 566           |                           |  |
| 2003 - 07    | 408           |                           |  |
| 2003 - 08    | 9             |                           |  |
| 2003 - 09    | 253           |                           |  |
| 2003 - 10    | 172           |                           |  |
| 2003 · 11    | 114           |                           |  |
| 2003 - 12    | 4             |                           |  |
| 2003 - 13    | 106           |                           |  |
| 2003 14      | 119           |                           |  |
| 2003 - 15    | 132           |                           |  |
| 2003 15      | 53            |                           |  |
| 2003 - 17    | U             | ×                         |  |

# **11 JAARPLANNING**

De module **Jaarplaning** biedt de mogelijkheid om de beschikbaarheid van de banen voor te definiëren. Ga hiertoe naar Bestand  $\rightarrow$  **Jaarplanning periode aktie/gesloten**.

Via deze module is het per baan mogelijk om aan te geven of een baan gesloten is of dat de baan gereserveerd is voor bijvoorbeeld speciale aktieuren. Het toekennen van blokkades of speciale kenmerken kan per periode, voor een bepaalde dag, of meerdere dagen in de week. Tevens kan aangegeven worden voor hoeveel uren de baan het kenmerk moet krijgen en wat de reden hiervan is.

NB. De kalender rechts in het scherm geeft alleen inzage in data maar biedt verder geen functionaliteiten.

| Jaarplanning                                                                                                    |                                  |                                            |                     |                        | -                         |                     |                            |
|----------------------------------------------------------------------------------------------------|----------------------------------|--------------------------------------------|---------------------|------------------------|---------------------------|---------------------|----------------------------|
| Jaar planning aktie/gesloten periode                                                                                                    |                                  |                                            |                     |                        |                           |                     |                            |
| 💕 Printen                                                                                                    |                                  |                                            |                     |                        |                           |                     |                            |
| Reden       lerarentraining        Aktie       Image: Gesloten         Begin datum       16-04-2012       Image: Bean 1       Baan 2         Eind datum       23-04-2012       Image: Bean 1       Baan 2         Begin tijd       09:00       Image: Hele dag       Image: Bean 1       Baan 2         Eind tijd       12:00       Image: Bean 1       Baan 2       Image: Bean 2         V Maandag       Image: Bean 2       Image: Bean 2       Image: Bean 2       Image: Bean 2         Eind tijd       12:00       Image: Bean 2       Image: Bean 2       Image: Bean 2       Image: Bean 2         V Woensdag       Voensdag       Image: Bean 2       Image: Bean 2       Image: Bean 2       Image: Bean 2         V Virijdag       Vrijdag       Vrijdag       Image: Bean 2       Image: Bean 2       Image: Bean 2 | 36<br>37<br>38                   | <b>≪ ∢</b><br>zo ma<br><b>4</b> 5<br>11 12 | s<br>di<br>6<br>13  | ep 20<br>wo<br>7<br>14 | 011<br>do<br>1<br>8<br>15 | vr<br>2<br>9<br>16  | > )<br>za<br>3<br>10<br>17 |
| Zaterdag<br>Zondag                                                                                                    | 39<br>40<br>41                   | 18 19<br>25 26                             | 20<br>27            | 21<br>28               | 22<br>29                  | 23<br>30            | 24                         |
|                                                                                                    |                                  | zo ma                                      | di di               | kt 20<br>wo            | )11<br>do                 | vī                  | za                         |
| Uren openen     Uren sluiten       Aantal te boeken uren     0%                                                                                                    | 40<br>41<br>42<br>43<br>44<br>45 | 2 3<br>9 10<br>16 17<br>23 24<br>30 31     | 4<br>11<br>18<br>25 | 5<br>12<br>19<br>26    | 6<br>13<br>20<br>27       | 7<br>14<br>21<br>28 | 1<br>8<br>15<br>22<br>29   |
|                                                                                                    |                                  |                                            |                     |                        |                           |                     |                            |

Voer de gewenste criteria in en druk vervolgens op knop **[Uren sluiten].** De volgende vraag verschijnt:

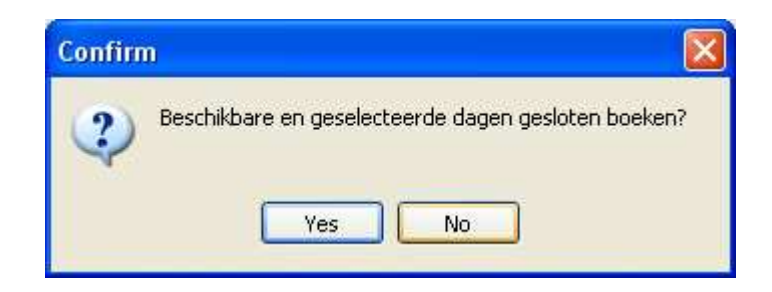

De statusbalk gaat lopen, de uren die voldoen aan de criteria worden gesloten en vervolgens weergegeven op het scherm. Er verschijnt een melding over het aantal uren dat gesloten is (geboekt /gekenmerkt) en indien van toepassing tevens het aantal uren waarop al klanten ingepland staan (bezet).

| Uren openen Uren sluiten Annule                                                                                              | ren <u>S</u> luiten                                        | zo ma       |
|----------------------------------------------------------------------------------------------------|------------------------------------------------------------|-------------|
| Aantal te boeken uren 24                                                                                                    | 100% 40<br>41<br>42                                        | 2 3<br>9 10 |
|                                                                                                    | SKI 2012 - Skicentrum & Klanten Informatie                 |             |
|                                                                                                    | Er zijn totaal 18 uren geboekt en 0 uren waren reeds bezet | :. T        |
| Geboekt: 16-04-2012 09:00:00<br>Geboekt: 16-04-2012 10:00:00<br>Geboekt: 16-04-2012 11:00:00<br>Geboekt: 17-04-2012 09:00:00 | ОК                                                         |             |
| Geboekt: 17-04-2012 10:00:00<br>Geboekt: 17-04-2012 11:00:00<br>Geboekt: 18-04-2012 09:00:00                                 |                                                            |             |
| Geboekt: 18-04-2012 10:00:00<br>Geboekt: 18-04-2012 11:00:00<br>Geboekt: 19-04-2012 09:00:00<br>Geboekt: 19-04-2012 10:00:00 |                                                            |             |
| Geboekt 19.04.2012 11:00:00                                                                                                  |                                                            |             |
|                                                                                                    |                                                            |             |

Om een actie terug te draaien: voer dezelfde criteria in en druk op knop [Uren openen].

Uren waarop al klanten ingepland staan (bezet) worden dus <u>niet meegenomen</u> in deze bulkactie. Eventueel kan vanuit het lesplanningsscherm een lesuur alsnog handmatig gekenmerkt/geblokkeerd worden.

# **12 BESTANDSBEHEER**

Ga naar **Bestand** → **Bestandsbeheer**. De volgende opties worden vanuit dit menu geboden:

| Bestandsbeheer |  | • | Backup maken                                                                       |
|----------------|--|---|------------------------------------------------------------------------------------|
| Stoppen        |  |   | Bijwerken lessen-bestand - nivo-aantallen<br>Restore database (backup terugzetten) |
|                |  |   | Sjablonenbeheer                                                                    |
|                |  |   |                                                                                    |

# 12.1 Backup maken

| 🧐 Bestandsbehee             | r                                 |                              |  |  |  |  |  |
|-----------------------------|-----------------------------------|------------------------------|--|--|--|--|--|
| Database backup (zip) maken |                                   |                              |  |  |  |  |  |
| <u>B</u> estand             | C:\SkiCentrum\Data\Skicentrum.mdb |                              |  |  |  |  |  |
| Zip-bestand                 | C:\Backup\SKI1108301910.zip       |                              |  |  |  |  |  |
|                             |                                   |                              |  |  |  |  |  |
|                             |                                   |                              |  |  |  |  |  |
|                             |                                   | <u>D</u> K <u>A</u> nnuleren |  |  |  |  |  |
|                             |                                   |                              |  |  |  |  |  |
|                             |                                   |                              |  |  |  |  |  |
|                             |                                   |                              |  |  |  |  |  |

Met knop **[Bestand]** kan de juiste database opgezocht worden op de computer/server. De naam en lokatie van de te kopieren database wordt getoond in het veld naast knop [Bestand].

Met knop **[Zip-bestand]** kan gezocht worden naar de juiste map om de backup in weg te schrijven, of het bestand dat overschreven moet worden bij het maken van de backup.

Klik op knop **[OK]** om het backup-proces te starten.

# 12.2 Bijwerken lessenbestand

Kies optie **Bijwerken lessenbestand – nivo-aantallen** om de telling in lesuren: 'aantal klanten per nivo' bij te werken. Doordat de klant bevorderd wordt naar een hoger nivo terwijl de klant al lessen in de toekomst geboekt heeft staan, kan de telling bij een lesuur afwijken.

| Confirm                                                                                     |
|---------------------------------------------------------------------------------------------|
| Wilt u het lessen-bestand bijwerken met gewijzigde nivo-aantallen? (Maak eerst een Backup!) |
| Yes No                                                                                      |

Hét systeem voor het plannen en inboeken van indoor ski- en snowboardlessen

# 12.3 Restore database

Om een backup terug te zetten, kiest men de map waar het zip-backup-bestand zich bevindt. Links verschijnen de gevonden zip-bestanden. Dubbelklik op een bestand en rechts verschijnt de inhoud van het zipbestand, let op: hier dient Skicentrum.mdb te staan. Controleer de datum en tijd. Let op ! Maar maak eerst een kopie op schijf met copy/paste van de huidige database!!!

| Database restore (backup terugzetten)         Image: Zip-bestand       C:\Delphi5\Projects\SkiCentrum\Data\SKI0309221146.zip         Uitpakken naar       C:\Delphi5\Projects\SkiCentrum\Data\SKicentrum.mdb         Image: Zip-bestanden       Image: Zip-bestanden         Image: SKI0309221146.zip       Bestandsnaam         Image: SKI0309221146.zip       Bestandsnaam         Image: SKI0309221146.zip       Bestandsnaam         Image: SKI0309221146.zip       Bestandsnaam         Image: SKI0309221146.zip       Bestandsnaam         Image: SKI0309221146.zip       Bestandsnaam         Image: SKI0410181125.zip       Skicentrum.mdb         Image: SkiCentrum_zip       Skicentrum_mdb         Image: SkiCentrum_arg       Skicentrum_mdb         Image: SkiCentrum_sip       Skicentrum_mdb         Image: SkiCentrum_sip       Skicentrum_sip         Image: SkiCentrum_Bal.zip       SkiMDB.zip         Image: SkiMDB.zip       SkiMDB.zip | 🗐 Bestandsbeheer                                                                                                    |         |                      |                                    |                       |                            |          |          |        |
|----------------------------------------------------------------------------------------------------|----------------------------------------------------------------------------------------------------|---------|----------------------|------------------------------------|-----------------------|----------------------------|----------|----------|--------|
| Map       Zip-bestand       C:\Delphi5\Projects\SkiCentrum\Data\SKI0309221146.zip         Uitpakken naar       C:\Delphi5\Projects\SkiCentrum\Data\Skicentrum.mdb         Verwijderen       Bekijken       OK         Annuleren       Ski0309221146.zip         Ski0309221146.zip       Bestandsnaam         Ski0410181125.zip       Skicentrum.mdb         SkiCentrum_Paul.zip       Skicentrum_Paul.zip         SkicentrumMDB.zip       SkiMDB.zip                                                                                                    | Database restore (l                                                                                                    | packup  | o teru               | ıgzetten)                          |                       |                            |          |          |        |
| Verwijderen       Bekijken       DK       Annuleren         Zip-bestanden       SKI0309221146.zip       Bestandsnaam       a       a         SKI0410181125.zip       Skicentrum.rdb       22-09-2003 11:41:54 10435917 668508       668508         Skicentrum_Paul.zip       Skicentrum_Paul.zip       SkicentrumMDB.zip       SkiMDB.zip       SkiMDB.zip                                                                                                    | Zip-bestand<br>Uitpakken naar                                                                                                    | C:\Delp | hi5\Proj<br>hi5\Proj | ects\SkiCentrum<br>ects\SkiCentrum | \Data\SK<br>\Data\Ski | 0309221146.<br>centrum.mdb | .zip     |          |        |
| Zip-bestanden       Bestandsnaam       Image: Constraint of the standshaam       Image: Constraint of the standshaam         Image: Skicentrum.zip       Skicentrum_YSMM92.zip       Skicentrum_Paul.zip       SkicentrumMDB.zip         Image: SkiMDB.zip       SkiMDB.zip       SkiMDB.zip       SkimDB.zip                                                                                                    |                                                                                                    | ⊻erwijd | leren                | <u>B</u> ekijken                   | <u>0</u> 1            | < <u>A</u>                 | nnuleren |          |        |
|                                                                                                    | Zip-bestanden<br>Ski0309221146.zip<br>Ski0410181125.zip<br>Skicentrum.zip<br>SkiCentrum_Society, zip<br>Skicentrum_Paul.zip<br>SkicentrumMDB.zip<br>SkiMDB.zip |         | Bestan<br>Skicent    | dsnaam<br>:rum.mdb                 |                       | 22-09-2003                 | 11:41:54 | 10435917 | 668508 |

# **12.4 Sjablonenbeheer**

Module buiten gebruik, zie bijlage A.

| 😨 Bestandsbeheer                                   |  |
|----------------------------------------------------|--|
| Sjablonenbeheer                                    |  |
| Omschrijving Sjabloon (.dot)                       |  |
| Ioevoegen Verwijderen <u>Q</u> K Annuleren Sluiten |  |
|                                                    |  |
|                                                    |  |
|                                                    |  |
|                                                    |  |
|                                                    |  |

# **BIJLAGE A SJABLONEN**

# Sjabloon leskaart

| Bestandsnaam: | SKI_LESKAART.RTF                                 |
|---------------|--------------------------------------------------|
| Toepassing:   | genereren van een factuur/lesoverzicht per klant |
| Uitvoer via:  | klantenscherm                                    |

Gebruik \a:veldnaam \ voor klantvelden, \b:Lesdatumbegin \ voor lesboekingvelden.

Voorbeeld:

#### LES AFSPRAKEN

Beste \a:VOORNAAM\,

Wij boekten voor u indoor ski/snowboardlessen (voorwaarden z.o.z.) op de hieronder staande data:

| Data                                                 | van                                 | tot                                    |
|------------------------------------------------------|-------------------------------------|----------------------------------------|
| \scan(b)\<br>\fdtm(b:Lesdatumbegin,' dddd, d mmmm')\ | \fdtm(b:LesdatumBe<br>gin,'hh:mm')\ | \fdtm(b:Les<br>datumEind,<br>'hh:mm')\ |

\endscan, ctn(b:ID,Telaantal)\

Totaal hebben wij \Telaantal\ les\if(telaantal>1)\\"sen"\\endif\ geboekt.

\if(c:openstaand<>0)\\'"Wij verzoeken u vriendelijk *voor aanvang van de eerste les* onderstaand bedrag te betalen. U kunt bij onze balie contant betalen of pinnen."\

| Factuurnr. | Omschrijving   | bedrag                 | betaald                 | btw                 | te betalen                 |
|------------|----------------|------------------------|-------------------------|---------------------|----------------------------|
| \c:FactNr\ | \c:NOTAOMSCHR\ | \fnum(c:BED<br>RAG,2)\ | \fnum(c:BET<br>AALD,2)\ | \fnum(c:B<br>TW,2)\ | \fnum(c:OPEN<br>STAAND,2)\ |

\endscan\

Wilt u op de hoogte blijven van onze acties kijk dan op www.skicentrum.nl

Wij danken u voor uw boeking en wensen u veel plezier tijdens en na de lessen bij ons skicentrum.

Met vriendelijke groet,

Skicentrum

Hét systeem voor het plannen en inboeken van indoor ski- en snowboardlessen

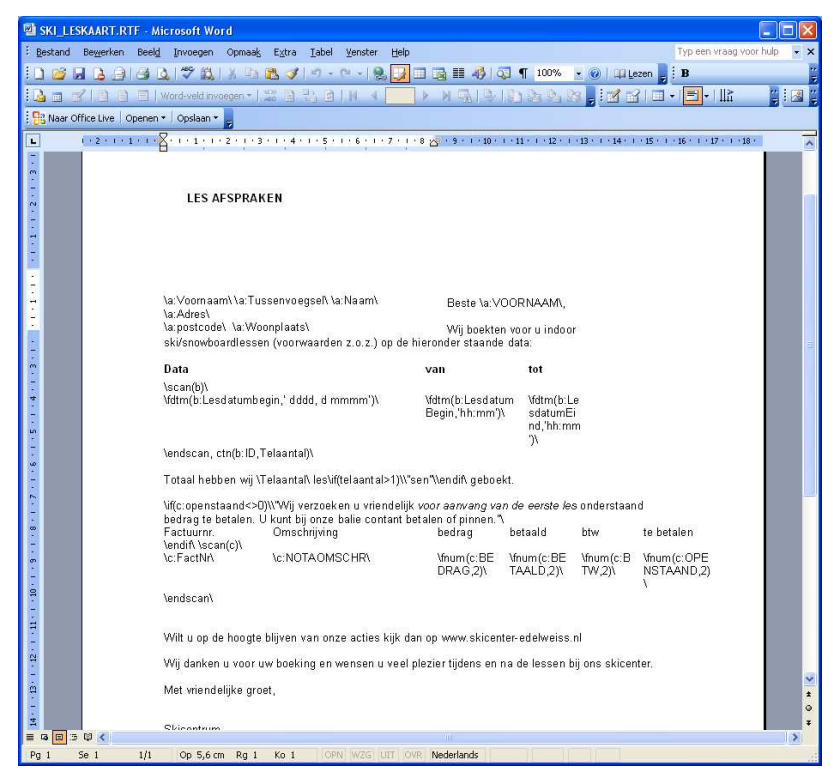

# Sjabloon dagoverzicht

| Bestandsnaam:  | SKI_DAGOVERZICHT.RTF         |
|----------------|------------------------------|
| Toepassing:    | dagoverzicht bezetting banen |
| Uitvoeren via: | vanuit lesplanning           |

Voorbeeld:

# <u>Lesplanning baan \a:Baan\ op:</u>

# \fdtm(a:Lesdatumbegin,' dddd, d mmm')\

\scan(a)\ \if(a:Aantal>0)\

| Aanvang:<br>\fdtm(a:Lesdatumbegin,'hh:mm')\ | Leeftijd       | Lessen<br>afgewerkt | Lessen<br>openstaand | Notitie               |
|---------------------------------------------|----------------|---------------------|----------------------|-----------------------|
|                                             | \a:KLLf        | \a:KL1Le            | ∖a:KL1LesT           | \frtf(a:KL1Opmerk)\   |
| 2                                           | t1\<br>\a:KLLf | sDone\<br>\a:KL2Le  | oDo\<br>\a:KL2LesT   | \frtf(a:KL2Opmerk)\   |
| \endif\\if(a:RECID_2>0)\\a:KL2Naam\         | t2\<br>\a:KLLf | sDone\<br>\a:KL3Lo  | oDo\<br>\a:KL3LesT   | \frtf(a:KI 3 Opmork)\ |
| \endif\\if(a:RECID_3>0)\\a:KL3Naam\         | t3\            | sDone               | oDo                  | (Inti(a.RES Opinerk)) |
| 4<br>\endif\\if(a:RECID_4>0)\\a:KI_4Naam\   | \a:KLLf<br>t4\ | \a:KL4Le            | \a:KL4LesT           | \frtf(a:KL4 Opmerk)\  |
| 5                                           | ∖a:KLLf        | \a:KL5Le            | \a:KL5LesT           | \frtf(a:KL5 Opmerk)\  |
| \endif\\if(a:RECID_5>0)\\a:KL5Naam\         | t5∖<br>∖a:KLLf | sDone\<br>\a:KL6Le  | oDo\<br>\a:KL6LesT   | \frtf(a:KI 6 Opmerk)\ |
| \endif\\if(a:RECID_6>0)\\a:KL6Naam\         | t6\            | sDone\              | oDo\                 |                       |

\endif\ \endscan(a)\

# Sjabloon leskaart - html

| Bestandsnaam:  | SKI_LESKAART.HTML                                |
|----------------|--------------------------------------------------|
| Toepassing:    | genereren van een factuur/lesoverzicht per klant |
| Uitvoeren via: | klantenscherm                                    |

Met enige kennis van html kan dit sjabloon naar eigen inzichten gewijzigd worden. Neem anders contact op met Wessels Application Development voor support.

De volgende velden kunnen worden gebruikt als variabelen:

[KLANTVOORNAAM], [KLANTNAAM], [KLANTTUSSENV], [KLANTADRES], [KLANTPC], [KLANTPLAATS], [KLANTTELPRIVE], [KLANTTELWERK], [KLANTMOBIEL], [KLANTEMAIL],[LERAAR] [FACTXT], [FACTXTNR] [FACTXTOMS] [FACTXTBEDRAG] [FACTXTBTW] [FACTXTOPEN], [FACTXTBETAALD] [FACNR], [FACOMS], [FACBEDRAG], [FACBTW], [FACOPEN], [FACBETAALD], [LESDATUM],[LESVAN],[LESTOT] [FACTUURBEGIN] [FACTUUREIND]

#### Voorbeeld:

| 🏉 Leskaart Skice                    | entrum Heemskerk                          |                                    |                                         |                        |  |  |  |
|-------------------------------------|-------------------------------------------|------------------------------------|-----------------------------------------|------------------------|--|--|--|
| Leskaart                            | Skischool                                 |                                    |                                         |                        |  |  |  |
| [KLANTVO<br>[KLANTAD<br>[KLANTPO    | ORNAAM] [ <br>DRES]<br>C] [KLANTPL/       | KLANTNAAI<br>AATS]                 | M]                                      |                        |  |  |  |
| Wij boekten v<br>Wilt u zo vrier    | voor u indoor ski/<br>ndelijk zijn de ond | /snowboard-le:<br>derstaande ge    | ssen op de onders<br>gevens te controle | staande data.<br>eren! |  |  |  |
| Datum                               | Van                                       |                                    | Tot                                     | Leraar                 |  |  |  |
| [LESDATUM]                          | [LESVAN]                                  |                                    | [LESTOT]                                | [LERAAR]               |  |  |  |
| [FACTUURBI<br>[FACTXT]              | GIN]                                      |                                    |                                         |                        |  |  |  |
| [FACTXTNR]                          | [FACTXTOMS]                               | [FACTXTBED                         | RAG] [FACTXTBTW                         | ] [FACTXTOPEN]         |  |  |  |
| [FACNR]                             | [FACOMS]                                  | [FACBEDRAG]                        | [FACBTW]                                | [FACOPEN]              |  |  |  |
| [FACTUUREI                          | ND]                                       |                                    |                                         |                        |  |  |  |
| Skischool   Adres   Postcode Plaats |                                           |                                    |                                         |                        |  |  |  |
|                                     | tei: 023-55 11 9                          | 11   www.wadw                      | eb.nl   mail@wadweb                     | .ni                    |  |  |  |
| Ski & Sn                            | Indoor ski- & sn<br>owboard onderho       | owboardlessen<br>oud   Aprés ski b | Rodelbaan ¦Skish<br>ar   Feesten & Part | op<br>ijen   Reizen    |  |  |  |
|                                     |                                           |                                    |                                         |                        |  |  |  |
|                                     |                                           |                                    |                                         |                        |  |  |  |

# BIJLAGE B E-MAIL MODULE

#### Inleiding

Met de e-mail module kan naar meerdere klanten tegelijk dezelfde e-mail verzonden worden. De module kan ingezet worden voor het verzenden van algemene berichten naar de klant of bijvoorbeeld voor het verspreiden van een elektronische nieuwsbrief.

Er kan gekozen worden voor verzending van de e-mails via Outlook of via SMTP. Via Outlook kunnen maar een beperkt aantal klanten in de bcc of cc worden geplaatst, via SMTP is er geen limiet (hoewel aan te raden is om geen duizenden e-mails tegelijk te verzenden).

#### Instellen SMTP gegevens in Algemene Instellingen

Voor het verzenden van de e-mails via Outlook zijn geen extra instellingen nodig.

Indien er gekozen wordt voor verzending via SMTP, achterhaal dan eerst van welke SMTP-server er gebruik gemaakt wordt. Dit is te achterhalen door de **instellingen in Outlook** te bekijken.

#### Ga hiertoe in Outlook naar Extra → Accountinstellingen

Dubbelklik op het e-mailaccount waarmee de e-mails verzonden gaan worden. Noteer de **Gebruikersgegevens** en de waarde die ingevuld staat bij **"Server voor uitgaande e-mail (SMTP)".** 

(NB Noteer ook alvast de **Aanmeldingsgegevens** te weten "Gebruikersnaam" en "Wachtwoord", in sommige gevallen heeft u ook deze gegevens nodig om van SMTP gebruik te kunnen maken)

|   | E-mailaccounts                                                                             |                                                                                                    |
|---|--------------------------------------------------------------------------------------------|----------------------------------------------------------------------------------------------------|
|   | Instellingen voor internet-e-mail (POP3<br>Al deze instellingen zijn vereist om de e-m     | ailaccount te kunnen gebruiken.                                                                                                    |
| ( | Gebruikersgegevens       Naam:     Paul Wessels       E-mailadres:     mail@wadweb.nl      | Servergegevens           Inkomende e-mail (POP3):         pop.wadweb.nl           Server voor uitgaande e-mail (SMTP):         smtp.upcmail.nl                                                                    |
|   | Aanmeldingsgegevens                                                                        | Instellingen testen                                                                                                    |
|   | Gebruikersnaam: catchall@wadweb.nl Wachtwoord: *******  Wachtwoord onthouden Aanmelden met | Nadat u de gegevens op dit scherm hebt ingevuld, is<br>het raadzaam de account te testen door op de<br>onderstaande knop te klikken. (Hiervoor is een<br>netwerkverbinding vereist)<br>Accountinstellingen testen |
|   | beveiligd-wachtwoordverificatie                                                            | Meer instellingen                                                                                                    |
|   |                                                                                            | < Vorige Volgende > Annuleren                                                                                                    |

Ga nu naar *Algemene Instellingen* in SKI. Open tabblad *Algemeen*. Vul de drie velden in onder het kopje **Mail Account.** 

- vul het SMTP adres in bij Uitgaande mail server (SMTP)
- Vul E-mailadres in (zelfde e-mailadres als zojuist gevonden bij Gebruikersgegevens)
- Vul Naam van de afzender in (vrije invoer, de naam mag afwijken van de naam bij Gebruikersgegevens)

Klik daarna op [OK].

| 😰 Skicentrum & Klanten Informatiesysteem                     |                                                                                    |                                              |                                                                                                  |
|--------------------------------------------------------------|------------------------------------------------------------------------------------|----------------------------------------------|--------------------------------------------------------------------------------------------------|
| Algemene instellingen                                        |                                                                                    |                                              |                                                                                                  |
| Lesplanning Algemeen Database Factuur Autorisatie            |                                                                                    |                                              |                                                                                                  |
| Logo's                                                       | Klanten invoer                                                                     | Talen                                        |                                                                                                  |
| Image-bestand C:\Delphi5\Projects\SkiCentrum\S               | Klanten invoer in hoofdletters<br>O Ja<br>Nee                                      | Selecteer taal                               |                                                                                                  |
|                                                              | Woonplaats in hoofdletters                                                         | Leraar module actief                         | — Ongeval module actief ——<br>⊙ Ja                                                               |
| INDOOR SKISLOPES                                             | <ul> <li>Nee</li> <li>E-mail in kleine letters</li> <li>Ja</li> <li>Nee</li> </ul> | Nee<br>Voortgangs module actief              | <ul> <li>Nee</li> <li>Relatiesoort module actief —<br/><ul> <li>Ja</li> </ul> </li> </ul>        |
|                                                              | Postcode formatering                                                               | O Nee                                        | O Nee HTML uitvoer ⊙ Ja O Nee                                                                    |
| Looptijd huidig seizoen<br>Van 01-07-2011 v Tot 31-05-2012 v | Sjablonen gebruik<br>⊙ Alles ○ Standaard (vast)                                    | Mail account<br>Uitgaande mail server (SMTP) | smtp.upcmail.n                                                                                   |
|                                                              | 🔿 Word sjablonen                                                                   | E-mail afzender<br>Naam afzender             | mail@wadweb.nl Paul Wessels                                                                      |
| Map HTML uitvoer C:\Delphi5\Projects\SkiCentrum\HTML_Output  |                                                                                    |                                              |                                                                                                  |
|                                                              |                                                                                    |                                              | <u> <u> </u> <u> </u> <u> </u> <u> </u> <u> </u> <u> </u> <u> </u> <u> </u> <u> </u> <u></u></u> |

#### Selectie maken

Het selecteren van de klanten die de e-mail moeten gaan ontvangen kan op twee manieren:

- Via het klantenscherm
- via het klantselectiescherm

Maak de selectie. Druk op het **e-mail icoon**. Of klik op de **rechtermuisknop** en kies **Emailen**. Het mailscherm wordt geopend. De e-mailadressen van de klanten verschijnen in de BCC.

Eventueel kunnen handmatig nog e-mailadressen toegevoegd worden.

Hét systeem voor het plannen en inboeken van indoor ski- en snowboardlessen

| Bericht versturen                        |                           |                                                                                              |                         |                                                                            |                                                         |   |
|------------------------------------------|---------------------------|----------------------------------------------------------------------------------------------|-------------------------|----------------------------------------------------------------------------|---------------------------------------------------------|---|
| E-mail bericht                           |                           |                                                                                              |                         |                                                                            |                                                         |   |
| 🖃 Mail via outlook 🛛 🖞 🛚 Bijvoegen       | 🖃 Mail via SMTP           |                                                                                              |                         |                                                                            |                                                         |   |
| Klant Aan                                | <b>+</b> B(               | 27-02-2012     MAIL@WADWEB.NL                                                                | <b>▼</b> +              | Status Instellingen                                                        | Verstuurd: Niet verstuurd:                              | 6 |
| Inderwerp<br>☑ Bericht opstaan bij klant | V Mailingsdatum bijwerken | Afzonderlijke emails per bulk van     Ermail in HTML     Ermail in Outlook bekijken/bewerken | 50<br>A                 | Aantal te verzenden<br>Aantal fout<br>Aantal verzonder (bulk)              |                                                         |   |
|                                          |                           |                                                                                              |                         |                                                                            |                                                         |   |
|                                          |                           |                                                                                              |                         |                                                                            |                                                         |   |
|                                          |                           |                                                                                              |                         |                                                                            |                                                         |   |
|                                          |                           |                                                                                              |                         |                                                                            |                                                         |   |
|                                          |                           |                                                                                              |                         | <b>I</b>                                                                   |                                                         |   |
|                                          |                           |                                                                                              | St                      | atus Instellin                                                             | gen                                                     |   |
|                                          |                           |                                                                                              | St                      | atus Instellin                                                             | gen<br>smtp.xs4all.nl                                   |   |
|                                          |                           |                                                                                              | St<br>H<br>M            | tatus Instellin<br>lost<br>fail afz.                                       | gen<br>smtp.xs4all.nl<br>mail@wadweb.nl                 |   |
|                                          |                           |                                                                                              | St<br>H<br>Fr           | atus Instellin<br>lost<br>fail afz.<br>rom                                 | gen<br>smtp.xs4all.nl<br>mail@wadweb.nl<br>Paul Wessels |   |
| s.Attachments                            |                           |                                                                                              | St<br>H<br>Fr<br>G      | atus Instellin<br>lost<br>fail afz.<br>rom<br>iebruikersnaam               | gen<br>smtp.xs4all.nl<br>mail@wadweb.nl<br>Paul Wessels |   |
| Attachments                              |                           |                                                                                              | St<br>H<br>Fr<br>G<br>V | atus Instellin<br>lost<br>fail afz.<br>rom<br>iebruikersnaam<br>/achtwoord | gen<br>smtp.xs4all.nl<br>mail@wadweb.nl<br>Paul Wessels |   |

Controleer in het tabblad *Instellingen* of de SMTP instellingen goed zijn overgenomen uit de *Algemene Instellingen*.

Let op! Indien bij het verzenden van e-mails per SMTP de foutmelding verschijnt:

| Relaying denied                |  |
|--------------------------------|--|
| proper authentication required |  |

vul dan in dit scherm *Instellingen* de in Outlook gevonden **Aanmeldingsgegevens** in en plaats een vinkje bij **Autorisatie**.

Hét systeem voor het plannen en inboeken van indoor ski- en snowboardlessen

#### **Bericht opmaken**

Klik in het tekstveld van het e-mailbericht en typ de tekst. Klik op de rechtmuisknop voor het oproepen van een eenvoudige tekstverwerker. Klik hiertoe op **Edit**.

De tekstverwerker biedt een aantal opties om de tekst naar wens op te maken.

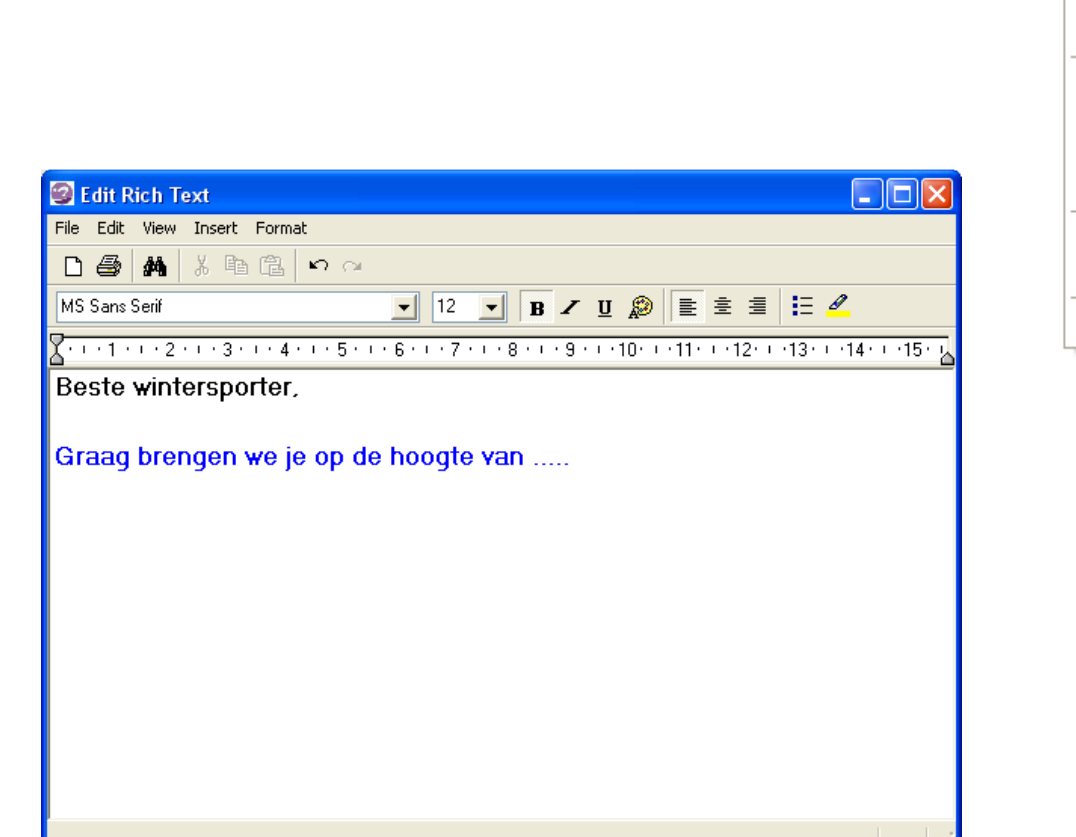

Edit Cut Copy Paste Bold Italic Underline Font Bullet Style Paragraph Tabs Find Replace Insert Object...

Na opmaak van de tekst kan het scherm verlaten worden door op het kruisje rechtsboven van het venster te klikken. Hierna keer je terug in het scherm E-mail bericht.

Hét systeem voor het plannen en inboeken van indoor ski- en snowboardlessen

| 🕲 Bericht versturen                                                                                                    |                                                                                                    |  |
|----------------------------------------------------------------------------------------------------|----------------------------------------------------------------------------------------------------|--|
| E-mail bericht                                                                                                    |                                                                                                    |  |
| Mail via outlook     Mire Mail via SMTP      Klant     Aan     Skicentrum aktie     Bericht opslaan bij klant     Mailingsdatum bijwerken |                                                                                                    |  |
| Beste wintersporter,<br>Graag brengen we je op de hoogte van                                                                              | <ul> <li>✓ Afzonderljike emails per bulk van 50</li> <li>✓ E-mail in HTML</li> <li>E-mail in Outlook bekijken/bewerken</li> </ul> |  |
| File Attachments<br>C:\DelphiS\Projects\SkiCentrum\Images\logo-skicentrum.jpg                                                             | Status: Encoding text                                                                                                    |  |

Let op! Bij tekst met opmaak moet de optie Email in HTML zijn aangevinkt.

Voor het toevoegen van een bijlage klik op de knop

De filename van het toegevoegde bestand verschijnt onderaan het scherm onder het kopje "File Attachments".

| 🛛 <u>B</u> ijvoegen |  |
|---------------------|--|
|---------------------|--|

File Attachments C:\Delphi5\Projects\SkiCentrum\Images\logo-skicentrum.jpg

Hét systeem voor het plannen en inboeken van indoor ski- en snowboardlessen

#### **E-mails verzenden**

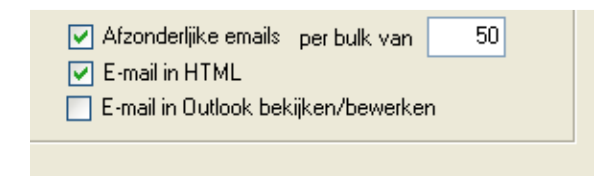

De optie "Afzonderlijke emails per bulk van" kan gebruikt worden om per x-aantal te verzenden emails een nieuwe verbinding door de mailserver te laten maken. Dit kan handig of noodzakelijk zijn indien de e-mails vanwege de opmaak of inhoud aangemerkt worden als spam. Bij het stuk

voor stuk verzenden van e-mails zal dit zeker niet gebeuren. Het versturen van de e-mails neemt hierdoor wel veel meer tijd in beslag.

Zet bij "Afzonderlijke emails per bulk van" een 1, dan wordt per e-mail een nieuwe verbinding met de mail server gemaakt.

**Let op!** Het kiezen van de juiste bulk-grootte is sterk afhankelijk van uw eigen provider. Sommige providers hebben een quotum ingesteld waardoor er niet meer dan een x hoeveelheid e-mails binnen een bepaalde tijd verstuurd kunnen worden. Advies is om niet al te grote hoeveelheden per keer te verzenden.

Start nu het verzenden door te klikken op één van de verzendknoppen. Kies voor *Mail via Outlook* indien de hoeveelheid e-mails per zending onder de 50 blijft. Kies voor *Mail via SMTP* voor grotere hoeveelheden tegelijk.

| E-mail b     | ericht                      |                           |     |                            |              |          |
|--------------|-----------------------------|---------------------------|-----|----------------------------|--------------|----------|
| 🖃 Mail via d | outlook 🔰 <u>B</u> ijvoegen | Mail via SMTP             |     |                            |              |          |
| Klant        |                             |                           |     |                            | 27-02-2012   | <b>v</b> |
| Aan          |                             | - +                       | BCC | MAIL@WADWEB.NL             |              | <u> </u> |
|              |                             | ×                         |     |                            |              |          |
|              |                             |                           |     | 🔽 Afzonderljike emails 🛛 🛛 | ber bulk van | 1        |
| Onderwerp    | Skicentrum aktie            |                           |     | 🗹 E-mail in HTML           |              |          |
| 💌 Bericht op | oslaan bij klant            | 🔽 Mailingsdatum bijwerken |     | 🔲 E-mail in Outlook bekijk | ken/bewerken |          |
|              |                             |                           |     |                            |              |          |
|              |                             |                           |     |                            |              |          |

Zijn de e-mail accountinstellingen correct, dan verschijnt linksonder in het scherm de status van het verzenden. Rechtboven in het scherm wordt weergegeven welke e-mails verstuurd zijn en welke zijn uitgevallen wegens onjuist zijn of niet bestaan van het e-mailadres. Noteer deze ter correctie.

Hét systeem voor het plannen en inboeken van indoor ski- en snowboardlessen

Status: Disconnected. Status: Disconnecting. Status: Encoding attachment Status: Encoding text Status: Encoding text Status: Connected. Status: Connecting to 213.46.255.2. Status: Resolving hostname smtp.upcmail.nl.

Als het verzendproces beëindigd is, dan is de som van *Aantal fout + Aantal verzonden (bulk)* gelijk aan het *Aantal te verzenden*. Het scherm kan gesloten worden.

|   | Status Instellingen                  |                              |   |               |
|---|--------------------------------------|------------------------------|---|---------------|
|   |                                      | Verstuurd:<br>MAIL@WADWEB.NL | ^ | Foute emails: |
| * | Aantal te verzenden 1<br>Aantal fout |                              |   |               |
|   | Aantal verzonden (bulk)              |                              | ~ | ~             |

**Tip !** Zet in het veld **Aan** of bij **Bcc** het eigen e-mailadres (van het skicentrum) om te controleren of de e-mail goed is verstuurd dan wel hoe deze eruit ziet.

#### Foutmelding bij verzenden per SMTP, e-mails niet verzonden:

Indien geen enkele e-mail verzonden wordt en de volgende foutmelding verschijnt:

# Relaying denied proper authentication required

vul dan in het scherm *Instellingen* de in Outlook gevonden **Aanmeldingsgegevens** (zie pagina 1) in en plaats een vinkje bij **Autorisatie** (zie ook pagina 3).

#### NB

Met de e-mail module kunnen berichten verzonden worden met (opgemaakte) tekst en een bijlage. Het is (nog) niet mogelijk om afbeeldingen binnen de e-mail/tekst te gebruiken.

Hét systeem voor het plannen en inboeken van indoor ski- en snowboardlessen

# **BIJLAGE C TOETSCOMBINATIES**

Gebruik de volgende sneltoetscombinaties voor het aansturen van de applicatie SKI met behulp van het toetsenbord.

| Naar / Actie                                                  | Toetscombinatie          |
|---------------------------------------------------------------|--------------------------|
| Volgend veld                                                  | Tab                      |
| Vorig veld                                                    | Shift-Tab                |
| Schakelen tussen geopende schermen                            | CTRL-TAB                 |
| Sneltoets, knoppen/menu's                                     | ALT+onderstreepte letter |
| Het huidige venster sluiten                                   | CTRL+F4 of Esc(ape)      |
| Keuzelijst/venster openen                                     | ALT-pijl omlaag          |
| Het huidige venster sluiten of een programma afsluiten        | ALT+F4                   |
| Koniëron                                                      |                          |
| Kopieren                                                      |                          |
| Niippen                                                       |                          |
| Pidkkell<br>Ongodoon makan                                    |                          |
| Ungedaan maken                                                | CTRL+Z                   |
| Nerwijderen                                                   | Delete                   |
| Verwijderen                                                   |                          |
| Het systeemmenu van het nuidige venster weergeven             |                          |
| Het snelmenu van het geselecteerde item weergeven             | SHIFT+F10                |
| Het menu Start weergeven.                                     |                          |
| Het laatst gebruikte venster activeren -of- een ander venster | ALI+IAB                  |
| activeren door ALT ingedrukt te houden terwijl u meerdere     |                          |
| keren op TAB drukt.                                           |                          |

Hét systeem voor het plannen en inboeken van indoor ski- en snowboardlessen

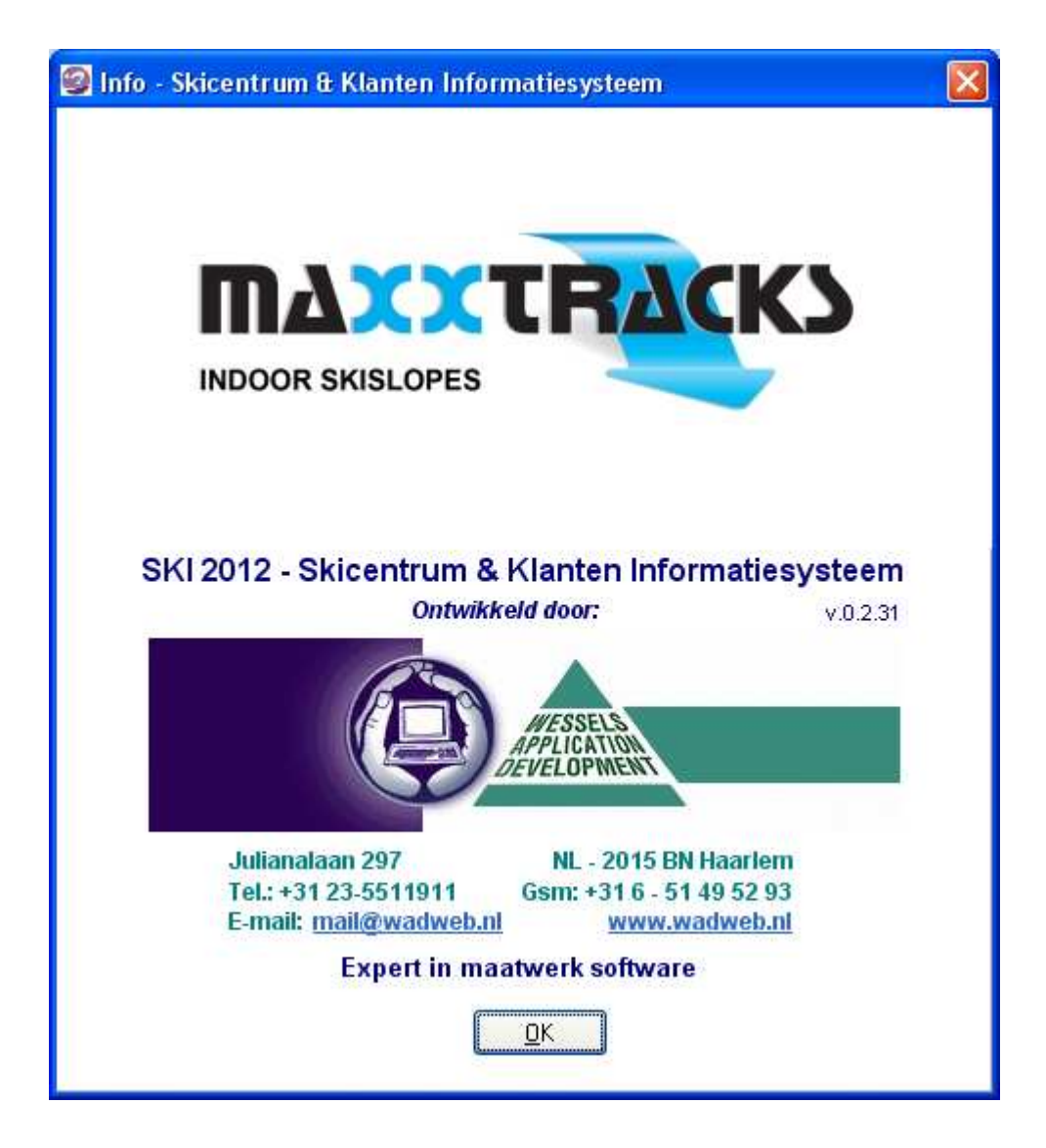